## **RUTGERS PAVEMENT RESOURCE CENTER**

# OVERHAUL PAVEMENT MANAGEMENT SYSTEM January 2011

Submitted by Ali Maher, Ph.D. Professor and Director

Patrick Szary, Ph.D. Associate Director Nicholas Vitillo, Ph.D. Research Associate

Thomas Bennert, Senior Research Scientist

Nenad Gucunski, Ph.D. Professor

Center for Advanced Infrastructure and Transportation (CAIT) Rutgers, the State University of New Jersey 100 Brett Road Piscataway, NJ 08854

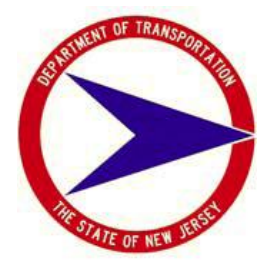

NJDOT Research Project Manager Sue Gresavage

In cooperation with

New Jersey Department of Transportation Bureau of Research and U. S. Department of Transportation Federal Highway Administration

### DISCLAIMER STATEMENT

The contents of this report reflect the views of the authors, who are responsible for the facts and the accuracy of the data presented herein. The contents do not necessarily reflect the official views or policies of the New Jersey Department of Transportation or the Federal Highway Administration. This report does not constitute a standard, specification, or regulation. Such document is disseminated under the sponsorship of the Department of Transportation, University Transportation Centers Program, in the interest of information exchange. The U.S. Government assumes no liability for the contents or use thereof.

| Report No.<br>194-RU8486                                                                                                    | Government Accession                                 | No.                          | Recipient's Catalog No.           |                 |  |  |
|----------------------------------------------------------------------------------------------------|------------------------------------------------------|------------------------------|-----------------------------------|-----------------|--|--|
| Title and Subtitle                                                                                                    |                                                      |                              | Report Date<br>January 2011       | l               |  |  |
| Rutgers Pavement Resource Center<br>System                                                                                                    | <ul> <li>Performing Org<br/>CAIT/Rutgers</li> </ul>  | anization Code               |                                   |                 |  |  |
| Author(s)<br>Ali Maher, Patrick J. Szary, Nich<br>Gi                                                                                                    | nolas Vitillo, Thomas<br>ucunski                     | Bennert, Nenad               | Performing Organiza<br>194-RU8486 | tion Report No. |  |  |
| Performing Organization Name and Address                                                                                                    | Transportation (CAI                                  | т)                           | Work Unit No.                     |                 |  |  |
| Rutgers, The State University of New<br>100 Brett Road<br>Piscataway, NJ 08854-8014                                                                                                    | ")                                                   | Contract or Grant No         |                                   |                 |  |  |
| Sponsoring Agency Name and Address<br>N.J. Department of Transportation (N<br>1035 Parkway Avenue<br>P.O. Box 600                                                                                                    | Type of Report and F<br>Final Report<br>01/01/2007 – | Period Covered<br>06/30/2010 |                                   |                 |  |  |
| Trenton, NJ 08625-0600                                                                                                    |                                                      |                              | Sponsoring Agency                 | Code            |  |  |
| Supplementary Notes<br>U.S. Department of Transportation/Research and Innovative Technology Administration (RITA)<br>1200 New Jersey Avenue, SE<br>Washington, DC 20590-0001                                                                                                    |                                                      |                              |                                   |                 |  |  |
| Washington, DC 20590-0001<br>Abstract<br>The primary objective of the 2006 RPRC program is to utilize the extensive laboratory and field pavement testing<br>equipment and staff expertise of the Rutgers Pavement Resource Center to assist the New Jersey Department of<br>Transportation (NJDOT) in developing a pavement program that optimizes network condition with available capital<br>resources. The primary goals of this project include the enhancement of the NJDOT's Pavement Management System<br>and ongoing support for implementation of Mechanistic-Empirical Pavement Design Guide (MEPDG) as needed to<br>support the Department's \$280 million FY07 pavement investment. The condition of New Jersey's pavement has<br>declined steadily over the past decade as available resources have been consumed by other needs. The significant<br>backlog of pavement maintenance has resulted in significant increase in vehicle operating costs to NJ motorists,<br>reportedly twice the national average. A new approach to pavement management utilizing leading edge technology is<br>needed to help restore New Jersey's highway infrastructure to a state of good repair with available resources. The<br>Rutgers Pavement Resource Center is an extension of the NJDOT Pavement Technology Unit and functions as the<br>primary research and technology arm. It is organized to rapidly respond to the Department's need for implementation of<br>advanced pavement engineering and asset management technologies. The products identified in this proposal will<br>include asset management tools, database design, data processing and data storage systems, material testing and<br>evaluation, validation and implementation of new technologies, methodologies and materials. The program will work<br>closely with NJDOT staff and its consultants to fulfill its mission. |                                                      |                              |                                   |                 |  |  |
| Key Words<br>Pavement Management Syste                                                                                                    | em, MEPDG,                                           | Distribution Statement       | No Restrictions.                  |                 |  |  |
| Security Classification (of this report)<br>Unclassified                                                                                                    | Security Classification<br>Unc                       | (of this page)<br>classified | No of Pages<br>64                 | Price           |  |  |
|                                                                                                    |                                                      |                              |                                   |                 |  |  |

Form DOT F 1700.7

### ACKNOWLEDGEMENTS

The author(s) wish to thank the New Jersey Department of Transportation (NJDOT) for its support and assistance throughout the entire project.

# TABLE OF CONTENTS

| EXECUTIVE SUMMARY1                                                                    |  |
|---------------------------------------------------------------------------------------|--|
| INTRODUCTION1                                                                         |  |
| INFORMATION TECHNOLOGY AND OVERHAUL OF PAVEMENT MANAGEMENT<br>SYSTEM                  |  |
| Background1                                                                           |  |
| Work Performed2                                                                       |  |
| DEVELOPMENT OF A TRACKING SYSTEM TO MONITOR PAVEMENT<br>NETWORK STATUS                |  |
| Background3                                                                           |  |
| Work Performed4                                                                       |  |
| NJDOT RIDE QUALITY SPECIFICATION AND DEVELOPING A DRAFT RIDE<br>QUALITY SPECIFICATION |  |
| Background4                                                                           |  |
| Work Performed4                                                                       |  |
| TECHNICAL SUPPORT FOR THE MECHANISTIC-EMPIRICAL PAVEMENT<br>DESIGN GUIDE (MEPDG)5     |  |
| Background5                                                                           |  |
| Work Performed5                                                                       |  |
| DEVELOP AND PROVIDE TRAINING FOR "INPUTS TO THE MEPDG"5                               |  |
| Background5                                                                           |  |
| Work Performed                                                                        |  |
| CONCLUSION                                                                            |  |
| APPENDIX                                                                              |  |

# **EXECUTIVE SUMMARY**

The primary objective of the 2006 RPRC program was to use the extensive laboratory and field pavement testing equipment and staff expertise of the Rutgers Pavement Resource Center to assist the New Jersey Department of Transportation (NJDOT) in developing a pavement program that would optimize the network condition with available capital resources. The primary goals of the project were the enhancement of the NJDOT's Pavement Management System and to support for implementation of Mechanistic-Empirical Pavement Design Guide as needed to support the Department's \$280 million FY07 pavement investment.

The condition of New Jersey's pavement has declined steadily over the past decade as available resources have been consumed by other needs. The significant backlog of pavement maintenance resulted in an increase in vehicle operating costs to NJ motorists – reportedly twice the national average. A new approach to pavement management using leading edge technology was needed to help restore New Jersey's highway infrastructure to a state of good repair through its available resources.

The Rutgers Pavement Resource Center (RPRC) served as an extension of the NJDOT's Pavement Technology Unit and functioned as the primary research and technology arm. It was organized to rapidly respond to the Department's need for implementation of advanced pavement engineering and asset management technologies. The goal of the program was to provide asset management tools, database design, data processing and data storage systems, material testing and evaluation, and the validation and implementation of new technologies, methodologies and materials. The program worked closely with NJDOT staff and its consultants to fulfill its mission.

# INTRODUCTION

The Rutgers Pavement Resource Center (RPRC) and the New Jersey Department of Transportation (NJDOT) developed a list of deliverables and services that would be both research based and implementable for the New Jersey Department of Transportation.

The detailed descriptions of the services provided under laboratory and field categories are described in the following sections.

# INFORMATION TECHNOLOGY AND OVERHAUL OF PAVEMENT MANAGEMENT SYSTEM

### **Background**

Pavement condition data enables the NJDOT's Pavement Technology Unit to achieve its task of developing multi-year pavement programs and reporting annually to the Governor and Legislature on the status of pavements on the state highway system. The equipment is also utilized to precisely measure the profile of new pavement surfaces for ride quality assurance. Recent technological advancements in the equipment have generated enormous volumes of data that requires processing, analysis and storage utilizing various proprietary software packages. A comprehensive analysis of the proprietary software and the related databases was required to improve data processing and loading time. In addition, the Department desired the ability to store and access the PMS data and digital images from generic PC based workstations rather than expensive proprietary workstations.

Pavement Management is charged with the annual collection and analysis of pavement information, development of pavement programs and reporting the current condition of New Jersey's highway network. Each data collection cycle generates three terabytes of data to be analyzed and stored. The volume of data and the complexity of the system lead to difficulty in storing, sorting and analyzing the data. The Pavement Management Unit requires robust asset management software with complete documentation. Changes in pavement management strategies, treatments, costs and data collection methods and equipment require periodic software updating and New Jersey's current software has reached an stage where overhaul is required to meet current objectives. A significant cost savings would be realized if the Department adopted a comprehensively documented software application that could be operated with minimal consultant support. It is planned that Rutgers University would assist in the development and provide support and a knowledge base. The Deighton Associates "dTIMS" asset management software is the most widely utilized and thoroughly documented Pavement Management software available. At the beginning of this project, only New Jersey and New York were not currently using dTIMS in the Northeast.

Understanding pavement management systems and related asset management software is of primary interest to the Pavement Management Unit. Using notable field experts is one method that presents a better understanding of pavement management systems.

### Work Performed

Early in the process in the summer of 2007, the PRP team performed a migration of the Deighton dTIMS Pavement Management software from Stantec's HPMA software. The process was time intensive and provided a unique opportunity for the PRP team. They initiated a special training session with members of the Deighton team, which provided a quick tutorial on the system and capabilities, but also provided contacts of other state agencies who were currently using the same PMS software.

The fourth quarter of 2007 brought new challenges as the PRP continued to provide Deighton with data models, and assistance in facilitating the transition from HPMA. The PRP developed models to replace the current Surface Distress Index (SDI) model with enhanced models to represent load associated distress and rutting into a new Load Related Distress Index (LDI) index and more traditional distresses into a Non-load associated Distress Index (NDI) index. The work also saw the PRP develop a new SDIm to combine NDI and LDI into a combined index for the new Dighton Asset Management System. The documentation for the development of the models was delivered to the NJDOT. In 2008, the PRP team continued to work with Deighton to provide them with the appropriate data, models, and assistance in facilitating the transition from HPMA. The bridge structure data from the NJDOT Bridge Maintenance System (BMS) was introduced and sent to Deighton. The PRP developed models to replace the current default prediction models for the IRI and SDI – based upon NJDOT and SHRP LTPP program data. The documentation was prepared and delivered to the NJDOT. (Appendix A)

The second half of 2008 was busy for the PRP team as it continued to work with Deighton by providing data, models, and assistance in facilitating the transition from HPMA. In addition, the PRP was able to perform some budget scenarios at the request of CIS. Late in the year, Deighton delivered its draft of the dTIMS CT PMS for NJDOT and provided training to NJDOT staff.

In 2009, the PRP was able to spend a significant amount of time evaluating the Deighton CT software and identifying areas that needed further information and instruction from the Deighton support staff. All of this work was performed as an extension of the NJDOT itself. Part of the process included delivering more timely data and information so that the information being run through the appropriate models would provide relevant information. Committed projects for the 2008-2009 construction seasons were provided for additional analysis runs. By the end of 2009, the Deighton dTIMS CT software was developed and implemented. Further refinements continued to be conducted under the original 2008 PRP task order.

### DEVELOPMENT OF A TRACKING SYSTEM TO MONITOR PAVEMENT NETWORK STATUS

### **Background**

The task involved the development of a software application that would mine and track pavement-related items primarily from existing databases within the NJDOT. The NJDOT has an enormous amount of pavement-related sources of information that reside in various formal and informal databases. The Pavement Tracking System will use the information from the various databases to report information regarding the status of state owned pavements. This will provide the Department with information that can provide information such as:

- Real time status of pavement projects.
- Initial project cost compared to as-built construction cost.
- Costs benefit ratios for the various pavement treatments, strategies and projects.
- Database of completed pavement projects
  - Construction Type (resurfacing, rehabilitation, reconstruction)
  - Material Designation and Thickness (polymer, OGFC, etc.)
  - Design Parameters (traffic, subgrade classification)
  - Material Supplier and Contractor
  - Initial Ride Quality Reported in IRI

### Work Performed

The development of a Project Tracking System was initiated in the winter of 2008 through the development of a partnership between the Pavement Resource Program and Advanced Infrastructure and Design (AID). The team held a series of meetings throughout the department to begin the identification of all the databases currently being used throughout. Meetings were called with groups such as the Pavement and Drainage Management Unit, Maintenance & Operations, and Capital Projects Management.

The PRP/AID team worked diligently with the Pavement and Drainage Management Unit staff to develop the database field summary and the process of selection from the PMS needs selection to the final pavement paving project list. Over several meetings, the PRP/AID team began to develop the prototype conflict detection and tracking system. The final database for the tracking system was eventually coded and at the end of 2009, the final Project Tracking System software and User Manual were delivered to the NJDOT. (Appendix B)

# NJDOT RIDE QUALITY SPECIFICATION AND DEVELOPING A DRAFT RIDE QUALITY SPECIFICATION

### **Background**

The condition of New Jersey's pavement investment has declined steadily over the past decade as available resources have been committed to other needs. The significant backlog of pavement maintenance has resulted in significant vehicle operating costs to NJ motorists, reportedly twice the national average. A fresh approach to pavement management utilizing the latest technology is needed to help restore New Jersey's highway infrastructure to a state of good repair with limited available resources. The Rutgers Pavement Resource Center is an extension of the NJDOT Pavement Technology Unit and functions as the primary research and technology arm

One way to measure the quality of a road's performance is through a ride quality or smoothness specification measured through the International Roughness Index (IRI). The NJDOT wanted to join with it neighboring states by developing and instituting a smoothness specification that contractors would have to meet in order to be paid in full. The PRP team was tasked with this challenge in the middle of 2008.

### Work Performed

The PRP and Advanced Infrastructure & Design (AID) worked together to perform this task. The work began with a thorough literature search that included a review of all the state specifications already implemented throughout the country. The task required that the team developed a specification for both roadways and bridges. In the Spring of 2009, the team delivered an interim ride quality specification to the NJDOT and continued to develop on for bridge surfaces. Eventually, a specification for bridge surfaces was also delivered to the NJDOT for review. (Appendix C)

# TECHNICAL SUPPORT FOR THE MECHANISTIC-EMPIRICAL PAVEMENT DESIGN GUIDE (MEPDG)

### **Background**

The currently used 1993 AASHTO Design Guide uses statistical regressions based on test track studies conducted in the late 1950's to early 1960's. Pavement layer thicknesses were determined as a function of structural coefficients for different materials, pavement types, and ESAL's. However, it is well known among pavement design professionals that these concepts are outdated and do not represent the type of loading and traffic volumes carried by today's pavements.

At the time, the recently released Mechanistic-Empirical Pavement Design Guide (MEPDG) was a comprehensive methodology for designing pavement structures utilizing material stresses and strains and advanced climatic models. However, most pavement and traffic engineers are not familiar with the required material and traffic input parameters. Issues with material and traffic inputs, along with the need to recalibrate global model parameters and distress predictions to represent regional/state specific conditions, will discourage implementation of the design guide on an already overburdened pavement designer's workload.

### Work Performed

Throughout this project, the PRP remained at the forefront of developing inputs and models for the MEPDG. They also performed a good deal of preparation work and the development of the materials database for the MEPDG. To support these activities, the PRP also collected and analyze Ground Penetrating Radar (GPR) data to be incorporated into the database.

In the Fall of 2009, the PRP and NJDOT staff presented a Pavement Training Course for CPM and Operations staff members. Additional training has been held as needed.

# DEVELOP AND PROVIDE TRAINING FOR "INPUTS TO THE MEPDG"

### **Background**

The FHWA's Design Guide Implementation Team (DGIT) has designed a two day training course to help teach state agencies the concepts, testing methods, and analysis needed to provide the necessary inputs for the MEPDG. Unfortunately, the courses will only be held a total of five times next year, with the closest two locations being either in Connecticut or Virginia. RAPL has arranged to have the DGIT provide the training materials so NJDOT can have a staff training session in New Jersey allowing a greater number of NJDOT personnel and design consultants to attend. The course encompasses the testing and analysis of unbound, bituminous, and PCC materials. The course is also set up to provide computer time to show the engineers how to properly input the parameters. Tentatively, the course is scheduled to occur over Rutgers University's spring break so as to allow for the use of the larger computer labs. After the initial class, it is anticipated that another will be held for NJDOT highway design consultants. RAPL will also provide training to the NJDOT, other state agencies in NJ

and NJ design consultants once or twice times a year to refresh and update after the initial workshops. It is hopeful that NJDOT will eventually approve the course as a NJDOT certification-type course that all pavement design consultants must take. The actual determination of the material inputs will also be conducted in two main phases: 1) developing a material database library and 2) determined on an as needed basis. The benefit of the NJDOT having a material database library is that new pavement designs determined from the MEPDG will be conducted using material properties of actual materials used in New Jersey, not default properties or properties based on empirical equations. The as-needed basis is essential to fine-tuning the mechanistic models. This encompasses testing all materials prior to the opening of the roadway to construction. The materials (asphalt, PCC, unbound materials) would be sampled directly from the site and compacted and reconstructed at RAPL in a manner that represents the in-situ condition of the roadway.

### Work Performed

A Two-Day training course was provided to the NJDOT pertaining to traffic inputs for the Mechanistic Empirical Pavement Design Guide. The PRP and the FHWA resource Center developed a software intensive training course to encompass both quality data collection/analysis and how to input those parameters in the MEPDG for analysis. Approximately 10 participants from NJDOT, consultants, and members from Rutgers participated in the workshop.

# CONCLUSION

The Pavement Resource Program at the Center for Advanced Infrastructure and Transportation at Rutgers University was pleased to participate as an extension and partner with the New Jersey Department of Transportation to perform a variety of tasks put before them.

# **APPENDIX A**

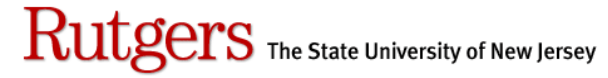

Center for Advanced Infrastructure and Transportation

Development of Enhanced Pavement Index Prediction Models

For:

State of New Jersey Department of Transportation

**Pavement & Drainage Management** 

Prepared by:

Rutgers University – CAIT 100 Brett Rd. Piscataway, NJ 08854-8058 Phone: 732/445-0579 Fax: 732/445-3325

March 27, 2008

This report outlines analyses performed to develop enhanced pavement index prediction models for IRI and SDI for use in NJDOT PMS Budget Analyses as requested by the Pavement and Drainage Management Unit. The NJDOT HPMA uses default prediction models to predict the condition of the State highway network pavements to identify when a pavement will be in need of repair based on IRI or SDI condition parameters.

## **Pavement Index Prediction Models**

The HPMA has different default IRI and SDI prediction models for various treatment activities on bituminous, composite and concrete pavements.

The sigmoidal model form used for predicting increasing IRI functions is shown in Equation [1].

$$IRI = IRI_O + e(A-B*C^{In(Age)})$$

Eq 1

Where:

 $IRI_{o}$  is the Index value at age zero (set to IRI of 70 inch per mile), Age is the number of years since the last rehabilitation or construction activity, and A, B, and C are the model coefficients.

Table 1 provides a summary of the IRI coefficient values for various treatments listed in the HPMA.

The sigmoidal model form used for predicting decreasing SDI functions is shown in Equation [2].

$$SDI = SDI_O - e(A-B*C^{ln(1/Age))}$$

Eq 2

Where:

SDI<sub>o</sub> is the Index value at age zero (set to SDI of 5.00), Age is the number of years since the last rehabilitation or construction activity, and A, B, and C are the model coefficients.

Table 2 provides a summary of the SDI coefficient values for various treatments listed in the HPMA. Figures 1 and 2 provide an illustration of the default prediction models for IRI and SDI for the Mill 2"/ Overlay 2" activity.

Table 1 Summary of default equation IRI coefficients for various treatment activities.

Bituminous:

| activity           | coef_a | coef_b | coef_c | coef_o |
|--------------------|--------|--------|--------|--------|
| Mill 2"+Overlay 2" | 13.959 | 13.596 | 0.844  | 70     |
| Mill 2"+Overlay 4" | 25.886 | 25.463 | 0.928  | 70     |

| Overlay 2" over AC   | 18.949 | 20.153 | 0.847 | 90 |
|----------------------|--------|--------|-------|----|
| Mill 2"+Overlay 6"   | 25.886 | 26.057 | 0.928 | 70 |
| Mill 2"+J Repr+Ov    |        |        |       |    |
| 4"                   | 25.886 | 25.463 | 0.928 | 70 |
| Mill(2-4")+J Replace | 25.886 | 25.463 | 0.928 | 70 |
| Micro                |        |        |       |    |
| Surf(NovaChip)       | 18.949 | 18.379 | 0.847 | 90 |
| Mill2+Ovly4(Poly.)   | 25.886 | 25.781 | 0.928 | 70 |
| Partial Recon (BC)   | 13.209 | 18.065 | 0.755 | 70 |
| Full Recon (BC)      | 13.209 | 18.557 | 0.755 | 60 |
| Patching             | 18.949 | 20.153 | 0.847 | 90 |
| 4" Overlay over AC   | 18.949 | 20.685 | 0.847 | 70 |
| 6" Overlay over AC   | 18.949 | 21.694 | 0.847 | 70 |
| Mill(3-4")Ovly(3-4") | 25.886 | 25.463 | 0.928 | 70 |
|                      |        |        |       |    |

# Composite:

| activity             | coef_a | coef_b | coef_c | coef_o |
|----------------------|--------|--------|--------|--------|
| Mill 2"+Overlay 2"   | 13.959 | 13.015 | 0.844  | 70     |
| Mill 2"+Overlay 4"   | 25.886 | 25.086 | 0.928  | 70     |
| Overlay 2" over AC   | 18.949 | 19.066 | 0.847  | 90     |
| Mill 2"+Overlay 6"   | 25.886 | 25.781 | 0.928  | 70     |
| Mill 2"+J Repr+Ov    |        |        |        |        |
| 4"                   | 25.886 | 25.463 | 0.928  | 70     |
| Mill(2-4")+J         |        |        |        |        |
| Replace              | 25.886 | 25.463 | 0.928  | 70     |
| Micro                |        |        |        |        |
| Surf(NovaChip)       | 18.949 | 19.647 | 0.847  | 90     |
| Mill2+Ovly4(Poly.)   | 25.886 | 25.463 | 0.928  | 70     |
| Partial Recon (BC)   | 13.209 | 18.065 | 0.755  | 70     |
| Full Recon (BC)      | 13.209 | 18.557 | 0.755  | 60     |
| Patching             | 18.949 | 19.066 | 0.847  | 90     |
| Rumble Strip         | 18.949 | 19.066 | 0.847  | 90     |
| 4" Overlay over AC   | 18.949 | 19.915 | 0.847  | 75     |
| 6" Overlay over AC   | 18.949 | 20.685 | 0.847  | 70     |
| Mill(3-4")Ovly(3-4") | 25.886 | 25.086 | 0.928  | 70     |

### Concrete:

| activity           | coef_a | coef_b | coef_c | coef_o |
|--------------------|--------|--------|--------|--------|
| Micro              |        |        |        |        |
| Surf(NovaChip)     | 18.949 | 19.647 | 0.847  | 90     |
| Ovly2 over PCC (I) | 13.959 | 13.325 | 0.844  | 90     |
| Partial PCC        |        |        |        |        |
| Reconstr           | 13.209 | 16.862 | 0.755  | 90     |
| Surface Texturing  | 13.209 | 16.435 | 0.755  | 70     |
| Ovly4 over PCC (I) | 25.886 | 25.781 | 0.928  | 70     |
| Rubb. PCC + OV     |        |        |        |        |
| 10"                | 13.209 | 18.758 | 0.755  | 70     |
| Patching           | 18.949 | 19.066 | 0.847  | 90     |

Table 2 Summary of default equation SDI coefficients for various treatment activities.

### Bituminous:

| activity             | coef_a | coef_b | coef_c | coef_o |
|----------------------|--------|--------|--------|--------|
| 4" Overlay over AC   | 28.08  | 28.79  | 1.023  | 5      |
| 6" Overlay over AC   | 28.08  | 28.98  | 1.023  | 5      |
| Full Recon (BC)      | 13.05  | 13.592 | 1.038  | 5      |
| Micro                |        |        |        |        |
| Surf(NovaChip)       | 28.08  | 28.527 | 1.023  | 5      |
| Mill 2"+J Repr+Ov    |        |        |        |        |
| 4"                   | 13.05  | 13.35  | 1.038  | 5      |
| Mill 2"+Overlay 2"   | 28.08  | 28.625 | 1.023  | 5      |
| Mill 2"+Overlay 4"   | 28.08  | 28.79  | 1.023  | 5      |
| Mill 2"+Overlay 6"   | 28.08  | 28.98  | 1.023  | 5      |
| Mill(3-4")Ovly(3-4") | 28.08  | 28.79  | 1.023  | 5      |
| Mill2+Ovly4(Poly.)   | 28.08  | 28.923 | 1.023  | 5      |
| Overlay 2" over AC   | 28.08  | 28.527 | 1.023  | 5      |
| Partial Recon (BC)   | 13.05  | 13.509 | 1.038  | 5      |
| Patching             | 13.05  | 13.408 | 1.038  | 5      |

### Composite:

| activity                                | coef_a | coef_b | coef_c | coef_o |
|-----------------------------------------|--------|--------|--------|--------|
| Mill 2"+Overlay 2"                      | 28.08  | 28.625 | 1.023  | 5      |
| Mill 2"+Overlay 4"                      | 28.08  | 28.79  | 1.023  | 5      |
| Overlay 2" over AC                      | 28.08  | 28.527 | 1.023  | 5      |
| Mill 2"+Overlay 6"<br>Mill 2"+J Repr+Ov | 28.08  | 28.98  | 1.023  | 5      |
| 4"                                      | 13.05  | 13.35  | 1.038  | 5      |
| Mill(2-4")+J Replace<br>Micro           | 13.05  | 13.284 | 1.038  | 5      |
| Surf(NovaChip)                          | 28.08  | 28.527 | 1.023  | 5      |
| Mill2+Ovly4(Poly.)<br>Rubb. PCC + OV    | 28.08  | 28.923 | 1.023  | 5      |
| 10"                                     | 28.08  | 29.082 | 1.023  | 5      |
| Partial Recon (BC)                      | 13.05  | 13.509 | 1.038  | 5      |
| Full Recon (BC)                         | 13.05  | 13.592 | 1.038  | 5      |
| Patching                                | 13.05  | 13.408 | 1.038  | 5      |
| 4" Overlay over AC                      | 28.08  | 28.79  | 1.023  | 5      |
| 6" Overlay over AC                      | 28.08  | 28.98  | 1.023  | 5      |
| Mill(3-4")Ovly(3-4")                    | 28.08  | 28.86  | 1.023  | 5      |

### Concrete:

| activity           | coef_a | coef_b | coef_c | coef_o |
|--------------------|--------|--------|--------|--------|
| Micro              |        |        |        |        |
| Surf(NovaChip)     | 28.08  | 28.527 | 1.023  | 5      |
| Ovly2 over PCC (I) | 13.9   | 13.855 | 1.025  | 5      |
| Partial PCC        |        |        |        |        |
| Reconstr           | 13.9   | 14.097 | 1.025  | 5      |
| Ovly4 over PCC (I) | 13.9   | 13.98  | 1.025  | 5      |
| Rubb. PCC + OV     |        |        |        |        |
| 10"                | 28.08  | 29.082 | 1.023  | 5      |
| Patching           | 13.05  | 13.408 | 1.038  | 5      |
| PCC Construction   | 13.05  | 13.592 | 1.038  | 5      |

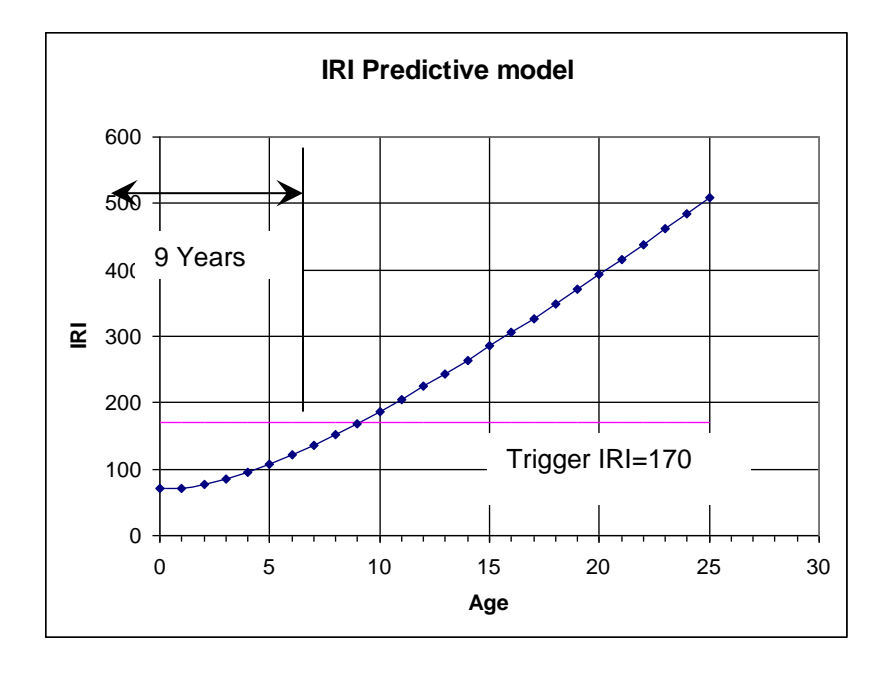

Figure 1 HPMA IRI Predictive Model for the Mill 2"/ Overlay 2" activity

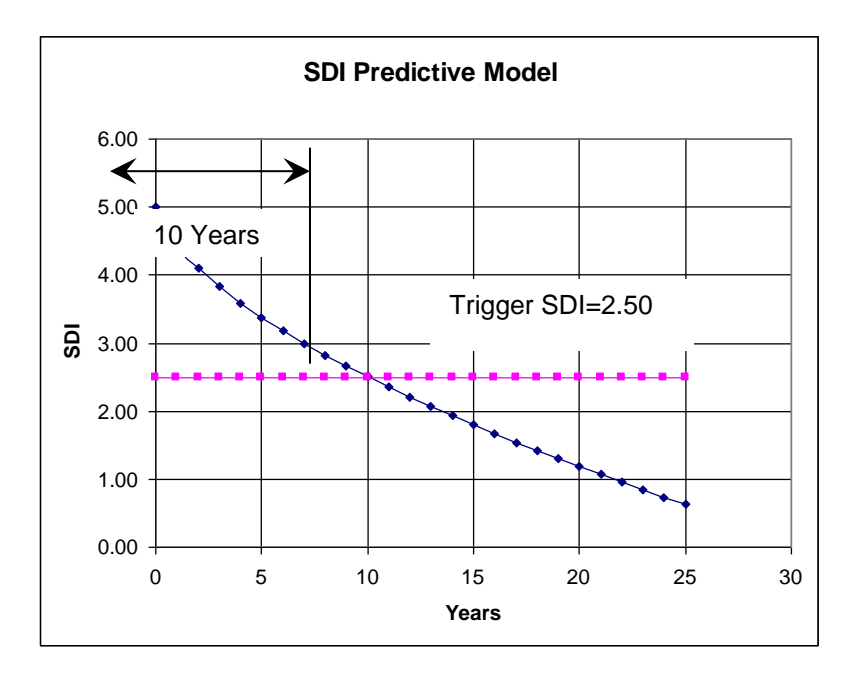

Figure 2 HPMA SDI Predictive Model for the Mill 2"/ Overlay 2" activity

These model coefficients were developed based on the best engineering judgment to estimate life of the treatment before it reached the trigger value. The analyses that follow evaluates these model coefficient based on actual pavement condition data collected by the NJDOT PMS group and SHRP LTPP contractor.

# NJDOT Site Specific Model Development

To develop site specific models using NJDOT PMS data, the HPMA was used to identify construction projects completed in 1999. The 1999 construction year was used to maximize the number of IRI and SDI data points that could be used in the analyses. The IRI and SDI condition data for 2001-2002, 2002-2003, 2004, 2005 and 2006 was used to develop actual performance histories of the construction projects completed in 1999.

The 1999 construction projects were divided into groups according to the treatment activities:

Mill 2"+Overlay 2" Mill 2"+Overlay 4" 4" Overlay over AC

Table 3 provides an example of one Mill 2"+Overlay 2" construction project identified

| Route type | Route number | Direction | Begin milepost | End milepost |
|------------|--------------|-----------|----------------|--------------|
| US         | 1            | S         | 14             | 14.1         |
| US         | 1            | S         | 14.1           | 14.12        |
| US         | 1            | S         | 14.12          | 14.7         |
| US         | 1            | S         | 14.7           | 14.8         |

Table 3 Mill 2"+Overlay 2" construction project completed in 1999

The IRI and SDI condition history data for each year between 2000 and 2006 was extracted based on the direction and limits of construction project. Table 4 provides an example of the IRI and SDI data for this construction project.

|                                                                                         |                                                                                                    |                                                                                                    |                                                             | 2000 -                                                       | 2002 -                                                                                   |                                                                                                    |                                                                                                    |                                                                                      |
|-----------------------------------------------------------------------------------------|----------------------------------------------------------------------------------------------------|----------------------------------------------------------------------------------------------------|-------------------------------------------------------------|--------------------------------------------------------------|------------------------------------------------------------------------------------------|----------------------------------------------------------------------------------------------------|----------------------------------------------------------------------------------------------------|--------------------------------------------------------------------------------------|
|                                                                                         |                                                                                                    |                                                                                                    |                                                             | 2001                                                         | 2003                                                                                     | 2004                                                                                                    | 2005                                                                                                    | 2006                                                                                 |
| Route                                                                                   | Dir                                                                                                    | MP Start                                                                                                    | Pave                                                        | AIRI                                                         | AIRI                                                                                     | AIRI                                                                                                    | AIRI                                                                                                    | AIRI                                                                                 |
| 001                                                                                     | S                                                                                                    | 14                                                                                                    | BC                                                          | 187                                                          | 147                                                                                      | 190                                                                                                    | 159                                                                                                    | 171                                                                                  |
| 001                                                                                     | S                                                                                                    | 14.1                                                                                                    | BC                                                          | 156                                                          | 182                                                                                      | 191                                                                                                    | 257                                                                                                    | 285                                                                                  |
| 001                                                                                     | S                                                                                                    | 14.2                                                                                                    | BC                                                          | 289                                                          | 170                                                                                      | 181                                                                                                    | 166                                                                                                    | 218                                                                                  |
| 001                                                                                     | S                                                                                                    | 14.3                                                                                                    | BC                                                          | 146                                                          | 193                                                                                      | 210                                                                                                    | 246                                                                                                    | 287                                                                                  |
| 001                                                                                     | S                                                                                                    | 14.4                                                                                                    | BC                                                          | 179                                                          | 157                                                                                      | 192                                                                                                    | 222                                                                                                    | 242                                                                                  |
| 001                                                                                     | S                                                                                                    | 14.5                                                                                                    | BC                                                          | 138                                                          | 144                                                                                      | 185                                                                                                    | 202                                                                                                    | 218                                                                                  |
| 001                                                                                     | S                                                                                                    | 14.6                                                                                                    | BC                                                          | 207                                                          | 226                                                                                      | 345                                                                                                    | 279                                                                                                    | 231                                                                                  |
| 001                                                                                     | S                                                                                                    | 14.7                                                                                                    | BC                                                          | 152                                                          | 155                                                                                      | 180                                                                                                    | 163                                                                                                    | 194                                                                                  |
| 001                                                                                     | S                                                                                                    | 14.8                                                                                                    | BC                                                          | 92                                                           | 108                                                                                      | 145                                                                                                    | 137                                                                                                    | 149                                                                                  |
|                                                                                         |                                                                                                    |                                                                                                    | Avg                                                         | 172                                                          | 165                                                                                      | 202                                                                                                    | 204                                                                                                    | 222                                                                                  |
|                                                                                         |                                                                                                    |                                                                                                    | year                                                        | 2000                                                         | 2002                                                                                     | 2004                                                                                                    | 2005                                                                                                    | 2006                                                                                 |
|                                                                                         |                                                                                                    |                                                                                                    | Age                                                         | 1                                                            | 3                                                                                        | 5                                                                                                    | 6                                                                                                    | 7                                                                                    |
| SDI                                                                                     |                                                                                                    |                                                                                                    |                                                             | 2000                                                         | 2002                                                                                     |                                                                                                    | [                                                                                                    |                                                                                      |
|                                                                                         |                                                                                                    |                                                                                                    |                                                             | 2000 - 2001                                                  | 2002 - 2003                                                                              | 2004                                                                                                    | 2005                                                                                                    | 2006                                                                                 |
| Route                                                                                   | Dir                                                                                                    | MP Start                                                                                                    | Pave                                                        | SDI                                                          | SDI                                                                                      | 2004<br>SDI                                                                                                    | SDI                                                                                                    | SDI                                                                                  |
| 001                                                                                     | S                                                                                                    | 14                                                                                                    | BC                                                          | 3.62                                                         | 0.61                                                                                     | 221                                                                                                    | 221                                                                                                    | ~~-                                                                                  |
| 001                                                                                     | S                                                                                                    |                                                                                                    |                                                             |                                                              | 2.64                                                                                     | 1.70                                                                                                    | 2.23                                                                                                    | 2.28                                                                                 |
| 001                                                                                     |                                                                                                    | 14.1                                                                                                    | BC                                                          | 3.90                                                         | 2.64                                                                                     | 1.70<br>1.37                                                                                                    | 2.23                                                                                                    | 2.28<br>2.28                                                                         |
| 0.0.1                                                                                   | S                                                                                                    | 14.1                                                                                                    | BC<br>BC                                                    | 3.90<br>3.90                                                 | 2.64<br>2.64<br>2.64                                                                     | 1.70<br>1.37<br>1.37                                                                                                    | 2.23<br>1.32<br>1.32                                                                                                    | 2.28<br>2.28<br>2.28                                                                 |
| 001                                                                                     | S<br>S                                                                                                    | 14.1<br>14.2<br>14.3                                                                                                    | BC<br>BC<br>BC                                              | 3.90<br>3.90<br>3.90                                         | 2.64<br>2.64<br>2.64<br>2.64                                                             | 1.70<br>1.37<br>1.37<br>1.37                                                                                                    | 2.23<br>1.32<br>1.32<br>1.32                                                                                                    | 2.28<br>2.28<br>2.28<br>2.28<br>2.39                                                 |
| 001                                                                                     | S<br>S<br>S                                                                                                    | 14.1<br>14.2<br>14.3<br>14.4                                                                                                    | BC<br>BC<br>BC<br>BC                                        | 3.90<br>3.90<br>3.90<br>3.90<br>3.90                         | 2.64<br>2.64<br>2.64<br>2.64<br>2.64                                                     | 1.70<br>1.37<br>1.37<br>1.37<br>1.59                                                                                                    | 2.23<br>1.32<br>1.32<br>1.32<br>1.32<br>1.32                                                                                         | 2.28<br>2.28<br>2.28<br>2.39<br>2.51                                                 |
| 001<br>001<br>001                                                                       | S           S           S           S           S                                                                                                    | 14.1<br>14.2<br>14.3<br>14.4<br>14.5                                                                                                    | BC<br>BC<br>BC<br>BC<br>BC                                  | 3.90<br>3.90<br>3.90<br>3.90<br>3.90<br>3.90                 | 2.64<br>2.64<br>2.64<br>2.64<br>2.64<br>2.64                                             | 1.70<br>1.37<br>1.37<br>1.37<br>1.59<br>1.59                                                                                                    | 2.23<br>1.32<br>1.32<br>1.32<br>1.32<br>1.32<br>1.32                                                                                 | 2.28<br>2.28<br>2.28<br>2.39<br>2.51<br>2.51                                         |
| 001<br>001<br>001<br>001                                                                | S           S           S           S           S           S                                                                                                    | 14.1<br>14.2<br>14.3<br>14.4<br>14.5<br>14.6                                                                                                 | BC<br>BC<br>BC<br>BC<br>BC<br>BC                            | 3.90<br>3.90<br>3.90<br>3.90<br>3.90<br>3.90<br>3.90         | 2.64<br>2.64<br>2.64<br>2.64<br>2.64<br>2.64<br>2.64                                     | $     \begin{array}{r}       1.70 \\       1.37 \\       1.37 \\       1.37 \\       1.59 \\       1.59 \\       1.59 \\       1.59 \\       1.59 \\       1.59 \\       1.59 \\       1.59 \\       1.59 \\       1.59 \\       1.59 \\       1.59 \\       1.59 \\       1.59 \\       1.59 \\       1.59 \\       1.59 \\       1.59 \\       1.59 \\       1.59 \\       1.59 \\       1.59 \\       1.59 \\       1.59 \\       1.59 \\       1.59 \\       1.59 \\       1.59 \\       1.59 \\       1.59 \\       1.59 \\       1.59 \\       1.59 \\       1.59 \\       1.59 \\       1.59 \\       1.59 \\       1.59 \\       1.59 \\       1.59 \\       1.59 \\       1.59 \\       1.59 \\       1.59 \\       1.59 \\       1.59 \\       1.59 \\       1.59 \\       1.59 \\       1.59 \\       1.59 \\       1.59 \\       1.59 \\       1.59 \\       1.59 \\       1.59 \\       1.59 \\       1.59 \\       1.59 \\       1.59 \\       1.59 \\       1.59 \\       1.59 \\       1.59 \\       1.59 \\       1.59 \\       1.59 \\       1.59 \\       1.59 \\       1.59 \\       1.59 \\       1.59 \\       1.59 \\       1.59 \\       1.59 \\       1.59 \\       1.59 \\       1.59 \\       1.59 \\       1.59 \\       1.59 \\       1.59 \\       1.59 \\       1.59 \\       1.59 \\       1.59 \\       1.59 \\       1.59 \\       1.59 \\       1.59 \\       1.59 \\       1.59 \\       1.59 \\       1.59 \\       1.59 \\       1.59 \\       1.59 \\       1.59 \\       1.59 \\       1.59 \\       1.59 \\       1.59 \\       1.59 \\       1.59 \\       1.59 \\       1.59 \\       1.59 \\       1.59 \\       1.59 \\       1.59 \\       1.59 \\       1.59 \\       1.59 \\       1.59 \\       1.59 \\       1.59 \\       1.59 \\       1.59 \\       1.59 \\       1.59 \\       1.59 \\       1.59 \\       1.59 \\       1.59 \\       1.59 \\       1.59 \\       1.59 \\       1.59 \\       1.59 \\       1.59 \\       1.59 \\       1.59 \\       1.59 \\       1.59 \\       1.59 \\       1.59 \\       1.59 \\       1.59 \\       1.59 \\       1.59 \\       1.59 \\       1.59 \\       1.59 \\       1.59 \\       1.59 \\       1.59 \\       1.59 \\       1.59 \\       1.59 \\       1.59 \\       1.59 \\       1.59 \\       $ | 2.23<br>1.32<br>1.32<br>1.32<br>1.32<br>1.32<br>1.32<br>1.32                                                                         | 2.28<br>2.28<br>2.28<br>2.39<br>2.51<br>2.51<br>2.51                                 |
| 001<br>001<br>001<br>001<br>001                                                         | S           S           S           S           S           S           S           S                                                                                                    | 14.1<br>14.2<br>14.3<br>14.4<br>14.5<br>14.6<br>14.7                                                                                         | BC<br>BC<br>BC<br>BC<br>BC<br>BC<br>BC                      | 3.90<br>3.90<br>3.90<br>3.90<br>3.90<br>3.90<br>3.90<br>3.90 | 2.64<br>2.64<br>2.64<br>2.64<br>2.64<br>2.64<br>2.64<br>2.64                             | $     \begin{array}{r}       1.70 \\       1.37 \\       1.37 \\       1.37 \\       1.59 \\       1.59 \\       1.59 \\       1.59 \\       1.59 \\       1.59 \\       1.59 \\       1.59 \\       1.59 \\       1.59 \\       1.59 \\       1.59 \\       1.59 \\       1.59 \\       1.59 \\       1.59 \\       1.59 \\       1.59 \\       1.59 \\       1.59 \\       1.59 \\       1.59 \\       1.59 \\       1.59 \\       1.59 \\       1.59 \\       1.59 \\       1.59 \\       1.59 \\       1.59 \\       1.59 \\       1.59 \\       1.59 \\       1.59 \\       1.59 \\       1.59 \\       1.59 \\       1.59 \\       1.59 \\       1.59 \\       1.59 \\       1.59 \\       1.59 \\       1.59 \\       1.59 \\       1.59 \\       1.59 \\       1.59 \\       1.59 \\       1.59 \\       1.59 \\       1.59 \\       1.59 \\       1.59 \\       1.59 \\       1.59 \\       1.59 \\       1.59 \\       1.59 \\       1.59 \\       1.59 \\       1.59 \\       1.59 \\       1.59 \\       1.59 \\       1.59 \\       1.59 \\       1.59 \\       1.59 \\       1.59 \\       1.59 \\       1.59 \\       1.59 \\       1.59 \\       1.59 \\       1.59 \\       1.59 \\       1.59 \\       1.59 \\       1.59 \\       1.59 \\       1.59 \\       1.59 \\       1.59 \\       1.59 \\       1.59 \\       1.59 \\       1.59 \\       1.59 \\       1.59 \\       1.59 \\       1.59 \\       1.59 \\       1.59 \\       1.59 \\       1.59 \\       1.59 \\       1.59 \\       1.59 \\       1.59 \\       1.59 \\       1.59 \\       1.59 \\       1.59 \\       1.59 \\       1.59 \\       1.59 \\       1.59 \\       1.59 \\       1.59 \\       1.59 \\       1.59 \\       1.59 \\       1.59 \\       1.59 \\       1.59 \\       1.59 \\       1.59 \\       1.59 \\       1.59 \\       1.59 \\       1.59 \\       1.59 \\       1.59 \\       1.59 \\       1.59 \\       1.59 \\       1.59 \\       1.59 \\       1.59 \\       1.59 \\       1.59 \\       1.59 \\       1.59 \\       1.59 \\       1.59 \\       1.59 \\       1.59 \\       1.59 \\       1.59 \\       1.59 \\       1.59 \\       1.59 \\       1.59 \\       1.59 \\       1.59 \\       1.59 \\      1.59 \\       1.59 \\       1.59 \\       1.59 \\       1.59 \\       1$ | 2.23<br>1.32<br>1.32<br>1.32<br>1.32<br>1.32<br>1.32<br>1.32<br>1.32<br>1.32                                                         | 2.28<br>2.28<br>2.28<br>2.39<br>2.51<br>2.51<br>2.51<br>2.51                         |
| 001           001           001           001           001           001           001 | S           S           S           S           S           S           S           S           S           S           S           S           S                                               | $ \begin{array}{r}     14.1 \\     14.2 \\     14.3 \\     14.3 \\     14.4 \\     14.5 \\     14.6 \\     14.7 \\     14.8 \\ \end{array} $ | BC<br>BC<br>BC<br>BC<br>BC<br>BC<br>BC<br>BC                | 3.90<br>3.90<br>3.90<br>3.90<br>3.90<br>3.90<br>3.90<br>3.90 | 2.64<br>2.64<br>2.64<br>2.64<br>2.64<br>2.64<br>2.64<br>2.64                             | $     \begin{array}{r}       1.70 \\       1.37 \\       1.37 \\       1.37 \\       1.59 \\       1.59 \\       1.59 \\       1.59 \\       1.59 \\       2.48 \\     \end{array} $                                                                                                    | 2.23<br>1.32<br>1.32<br>1.32<br>1.32<br>1.32<br>1.32<br>1.32<br>1.32<br>1.32<br>2.21                                                 | 2.28<br>2.28<br>2.28<br>2.39<br>2.51<br>2.51<br>2.51<br>2.51<br>2.65                 |
| 001           001           001           001           001           001               | S         S         S         S         S         S         S         S         S         S         S         S         S         S         S         S                                         | 14.1           14.2           14.3           14.4           14.5           14.6           14.7           14.8                                | BC<br>BC<br>BC<br>BC<br>BC<br>BC<br>BC<br>Avg               | 3.90<br>3.90<br>3.90<br>3.90<br>3.90<br>3.90<br>3.90<br>3.90 | 2.64 $2.64$ $2.64$ $2.64$ $2.64$ $2.64$ $2.64$ $2.64$ $2.64$ $2.84$ $2.66$               | $ \begin{array}{r} 1.70\\ 1.37\\ 1.37\\ 1.37\\ 1.59\\ 1.59\\ 1.59\\ 1.59\\ 1.59\\ 2.48\\ 1.63\\ \end{array} $                                                                                                    | 2.23<br>1.32<br>1.32<br>1.32<br>1.32<br>1.32<br>1.32<br>1.32<br>1.32<br>1.32<br>1.32<br>1.32<br>1.32<br>1.32<br>1.32<br>1.32<br>1.32 | 2.28<br>2.28<br>2.28<br>2.39<br>2.51<br>2.51<br>2.51<br>2.51<br>2.51<br>2.65<br>2.43 |
| 001           001           001           001           001           001           001 | S         S         S         S         S         S         S         S         S         S         S         S         S         S         S         S         S         S         S         S | 14.1           14.2           14.3           14.4           14.5           14.6           14.7           14.8                                | BC<br>BC<br>BC<br>BC<br>BC<br>BC<br>BC<br>BC<br>Avg<br>year | 3.90<br>3.90<br>3.90<br>3.90<br>3.90<br>3.90<br>3.90<br>3.90 | 2.64 $2.64$ $2.64$ $2.64$ $2.64$ $2.64$ $2.64$ $2.64$ $2.64$ $2.64$ $2.84$ $2.66$ $2002$ | $     \begin{array}{r}       1.70 \\       1.37 \\       1.37 \\       1.37 \\       1.59 \\       1.59 \\       1.59 \\       1.59 \\       1.59 \\       2.48 \\       1.63 \\       2004 \\     \end{array} $                                                                                                    | 2.23<br>1.32<br>1.32<br>1.32<br>1.32<br>1.32<br>1.32<br>1.32<br>1.32<br>2.21<br>1.52<br>2005                                         | 2.28<br>2.28<br>2.28<br>2.39<br>2.51<br>2.51<br>2.51<br>2.51<br>2.65<br>2.43<br>2006 |

# Table 4 IRI and SDI data for the Route 1 Mill 2"+Overlay 2" construction project

IRI

| Route | Route  |     | Begin    | End      | Activity       |
|-------|--------|-----|----------|----------|----------------|
| Туре  | Number | Dir | Milepost | Milepost | -              |
| US    | 1      | S   | 14       | 14.8     | M2/Ov2         |
| US    | 9      | В   | 42.5     | 43.8     | M2/Ov2         |
| NJ    | 23     | В   | 0.007    | 2.058    | M2/Ov2         |
| NJ    | 29     | В   | 29       | 31.4     | M2/Ov2         |
| NJ    | 70     | В   | 36.8     | 37.8     | M2/Ov2         |
| US    | 30     | E&W | 1.3      | 2.5      | M2/Ov4         |
| NJ    | 35     | S   | 35.6     | 36.1     | 4" OV over AC  |
| I     | 78     | E&W | 30.9     | 42.7     | 4" OV over AC  |
| I     | 287    | N&S | 5.9      | 14.2     | 4" OV over AC  |
| US    | 46     | E&W | 57.7     | 58.2     | 4" OV over PCC |

This exercise was repeated for the following 1999 construction projects:

The size of the dataset for each activity project list proved to be insufficient. The IRI data was normalized to an initial 70 inch/mile and then the data for each activity was combined to examine the overall performance history for each activity. Figure 3 and 4 provide an illustration of the overall IRI and SDI performance histories. The model based on actual NJDOT PMS IRI condition data is far flatter than the HPMA default prediction model.

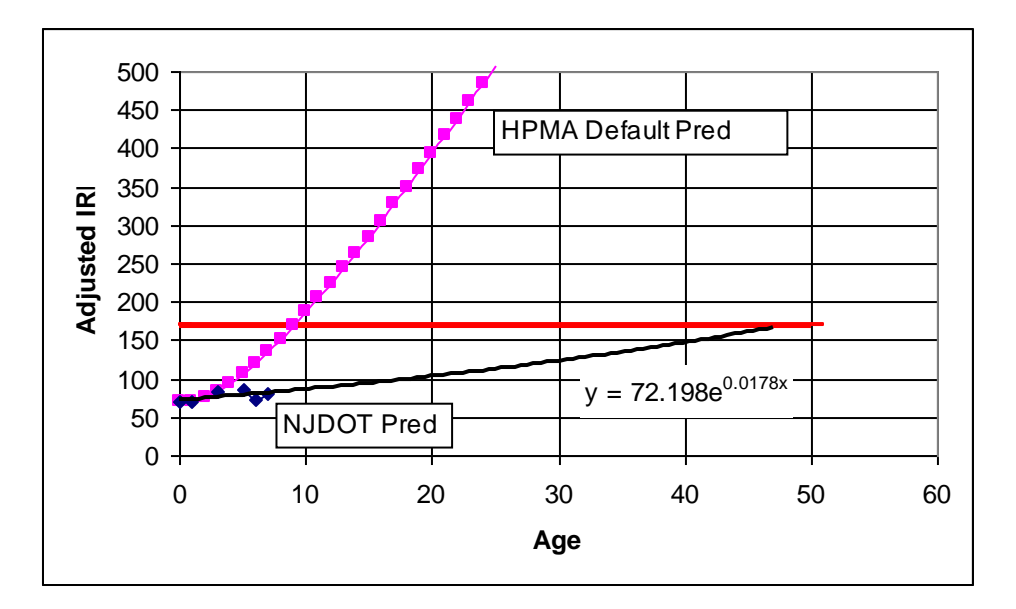

Figure 3 Overall IRI Performance History for the Mill 2"/ Overlay 2" Activity

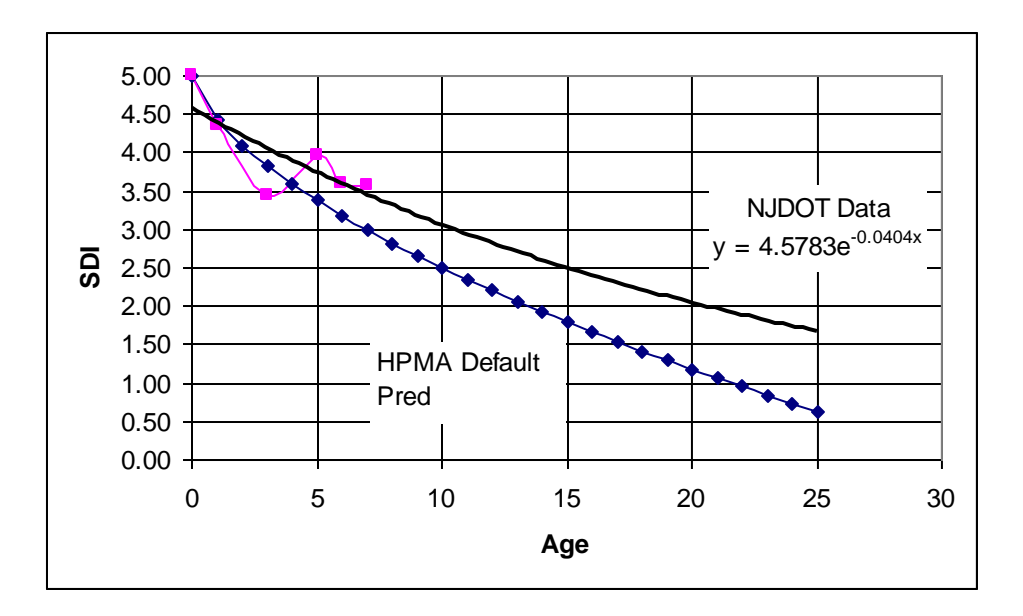

Figure 4 Overall SDI Performance History for the Mill 2"/Overlay 2" Activity

The model based on actual NJDOT PMS SDI condition data is similar to the HPMA default prediction model.

Figure 5 illustrates the results of the overall individual treatment IRI Performance Histories. Comparing the Performance Histories of the overall dataset for the individual treatments showed counter intuitive results. Based on the regression model, Mill2"/Overlay 2" would last more than 10 years longer than Mill2"/Overlay 4. However, all IRI Performance Histories showed that the performance prediction models to be flatter than the current HPMA default models, i.e., pavements last longer in terms of IRI ranging from 30-45 years. The dataset for individual treatments proved to be too small to provide accurate IRI performance models.

Figure 6 shows the results of the individual treatment SDI Performance Histories. Comparing the Performance Histories of the overall dataset for the individual treatments showed reasonable results. Based on the regression model, Mill2"/Overlay 4" would last longer than Mill2"/Overlay 2. All SDI Performance Histories showed that the SDI performance prediction models were similar to the current HPMA default models.

In an effort to improve the IRI and SDI models, the datasets were combined to provide data for overall IRI pavement prediction models for HMA overlays.

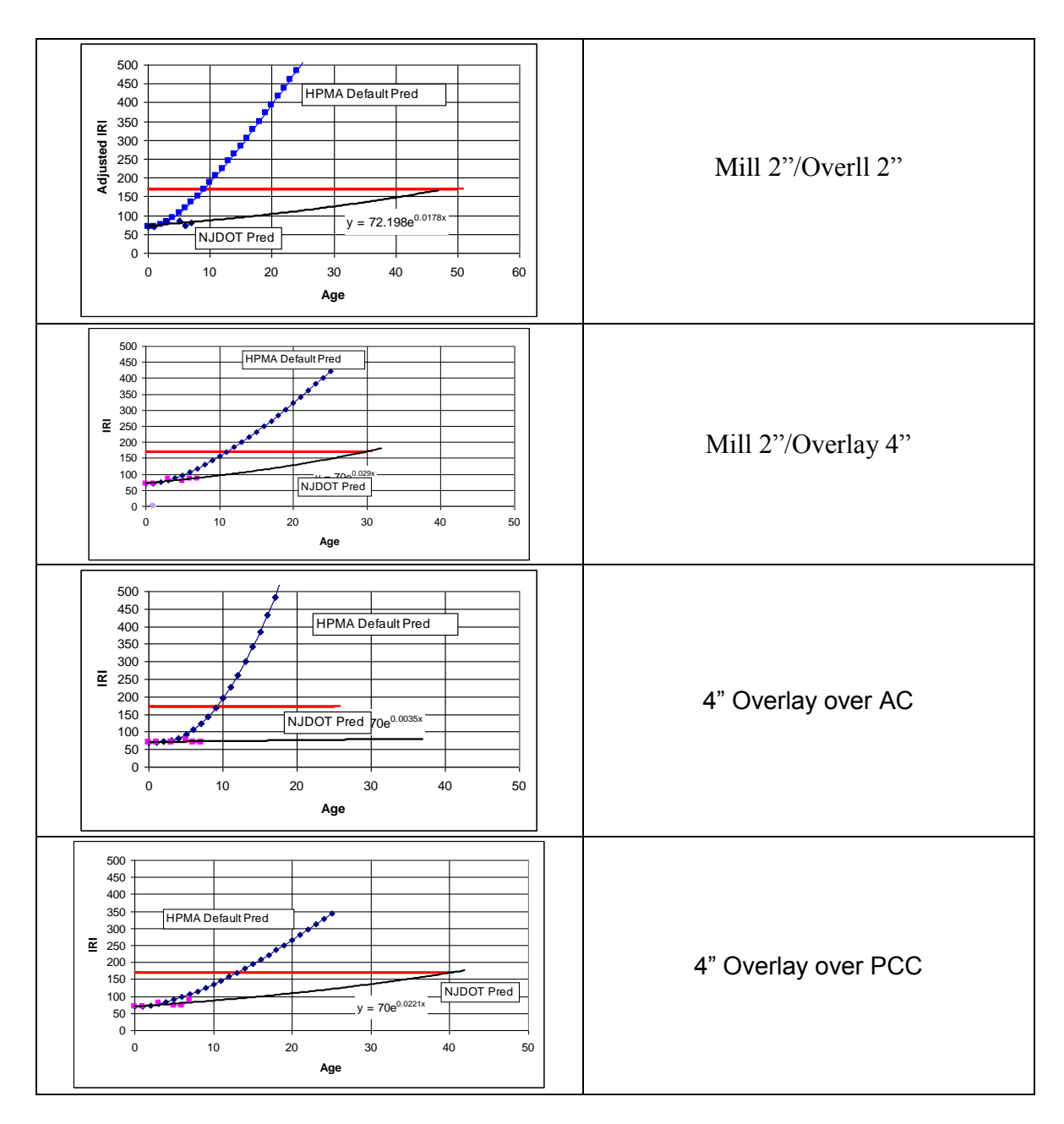

Figure 5. Comparison of IRI Performance Histories for various treatments

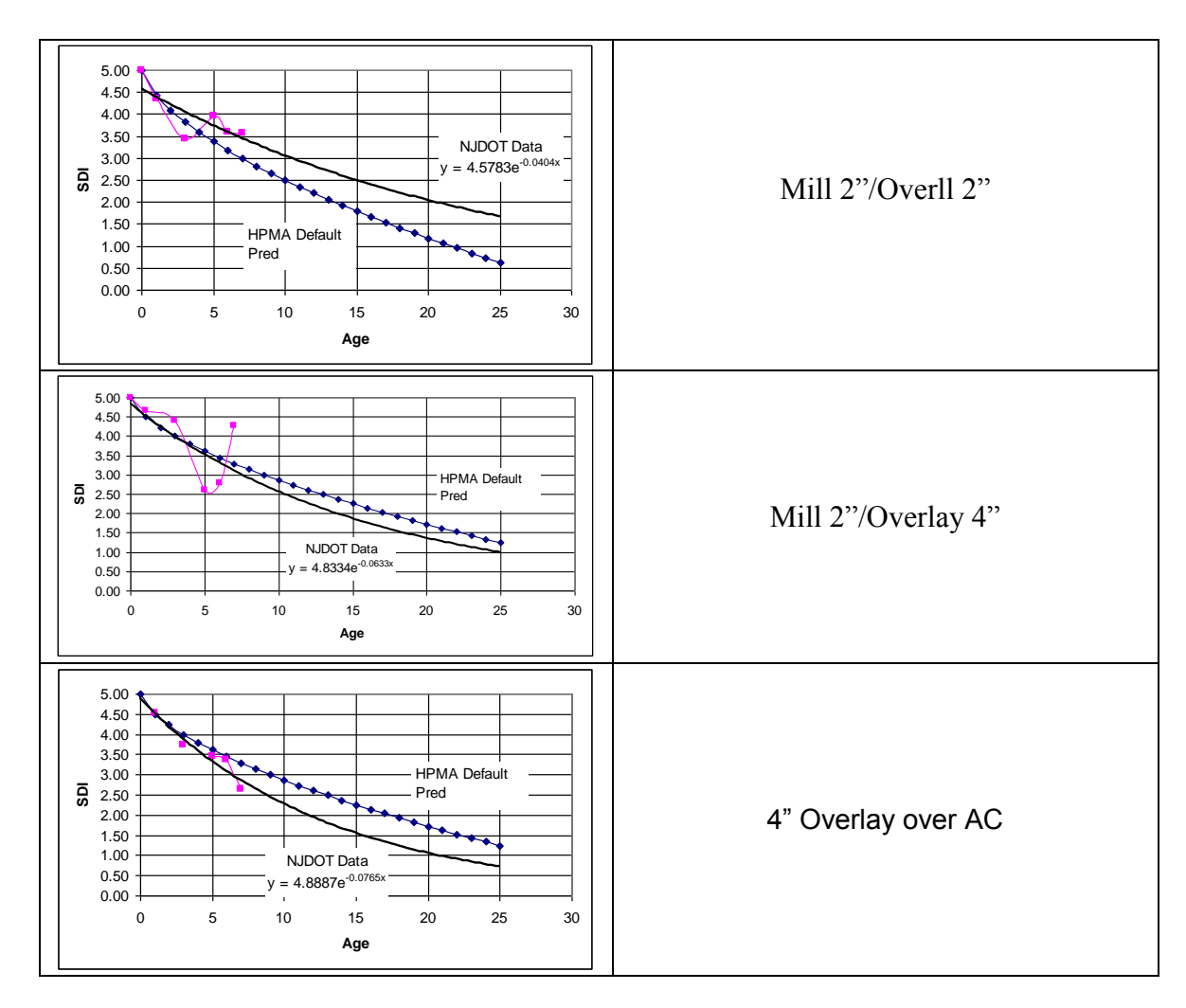

Figure 6. Comparison of SDI Performance Histories for various treatments

By combining the individual treatment datasets, the regression analysis produced an overall IRI and SDI Performance History for HMA overlays. Figure 7 illustrates the HMA overlay pavement prediction models.

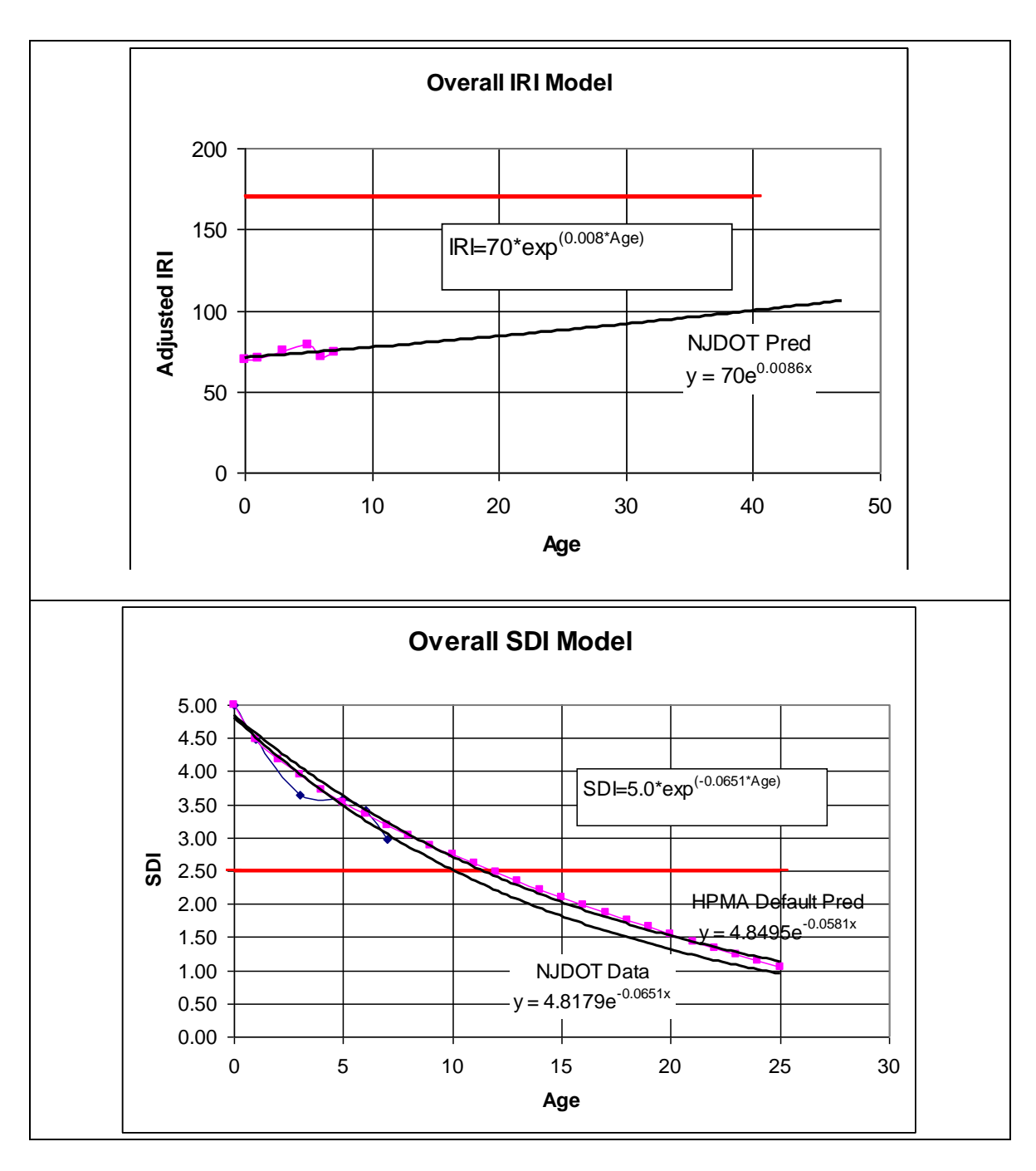

Figure 7 HMA overlay IRI and SDI pavement prediction models.

# **SHRP LTPP IRI Pavement Condition Prediction Models**

The SHRP LTPP data from DATAPAVE for NJ's SPS-5, SPS-9, and GPS sites was used to validate the overall IRI pavement prediction model. The SPS-5 sites were special test sites that examined the performance of HMA overlays. The SPS-9 sites were special test sites that examined the performance of Superpave HMA overlays with different performance-graded binder types. The GPS test sites monitored the performance of in-service pavement sections. Figure 8 illustrates the IRI performance of the various SPS-5 HMA overlay sites.

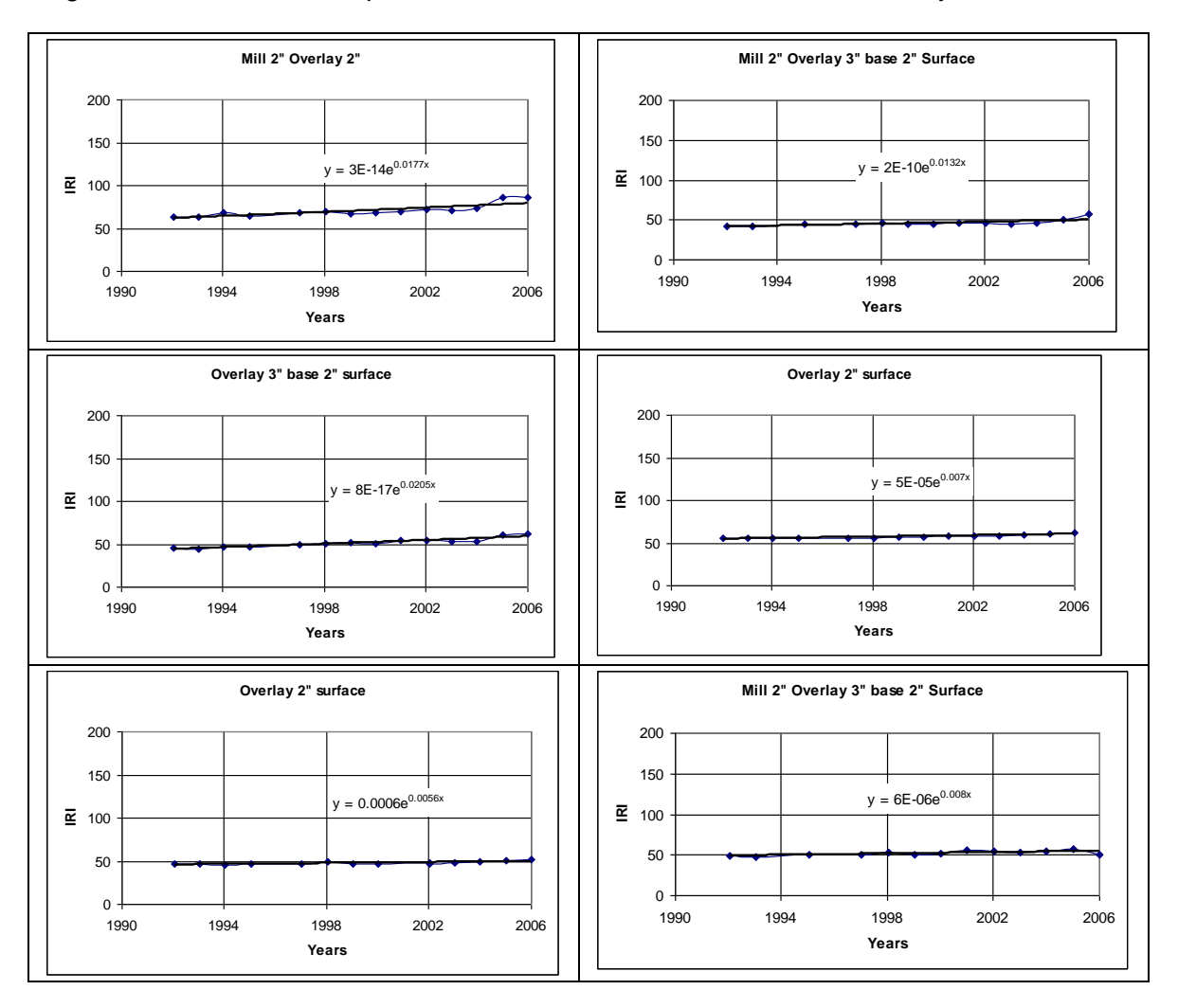

Figure 8 IRI Performance Histories of the various SPS-5 HMA overlay sites.

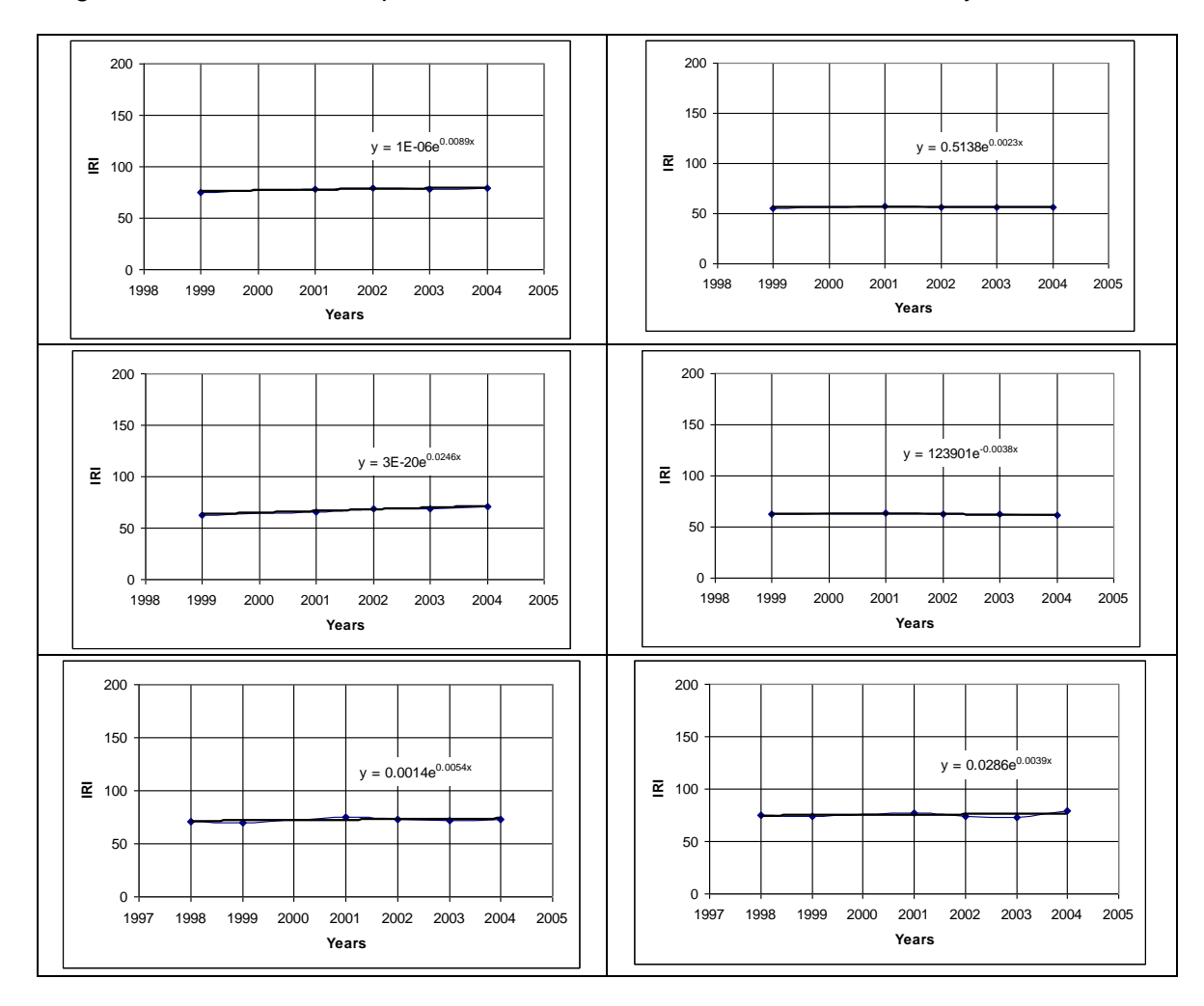

### Figure 9 illustrates the IRI performance of the various SPS-9 HMA overlay sites.

Figure 9 IRI performance of the various SPS-9 HMA overlay sites.

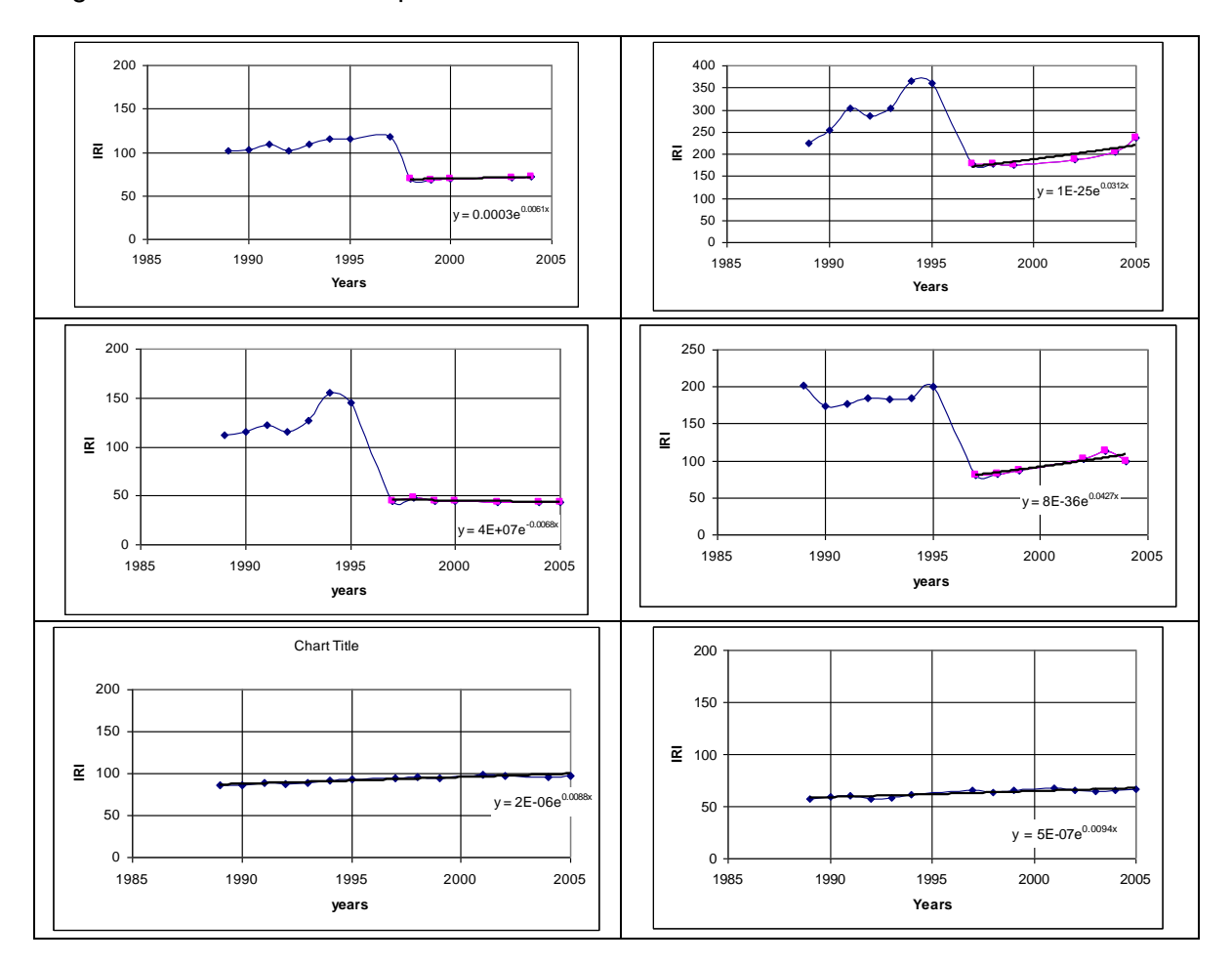

Figure 10 illustrates the IRI performance of the various HMA GPS sites

Figure 10 IRI Performance Histories of the various HMA GPS sites

The first four GPS sites above were overlaid. The IRI condition data for the sites after the rehabilitation (from 1997-1998) was used to develop IRI pavement prediction model equations. The last two sites were not overlaid.

As can be seen from the data plots for the SPS-5, SPS-9 and GPS sites, the IRI Performance Histories indicate that the IRI condition remains relatively flat over the early years since the rehabilitation.

After normalizing the condition data to an initial IRI value of 70 inch/mile, the data was plotted against the age since the rehabilitation or construction. Figure 11 provides an comparison of the various SPS-5 and SPS-9 sites. The plot for SPS-5 (501) and SPS-5 (560) were plots for routine maintenance and rubber Open-graded Friction Course respectively. The data points for the 501 and 560 sites were not used in the analyses that follow.

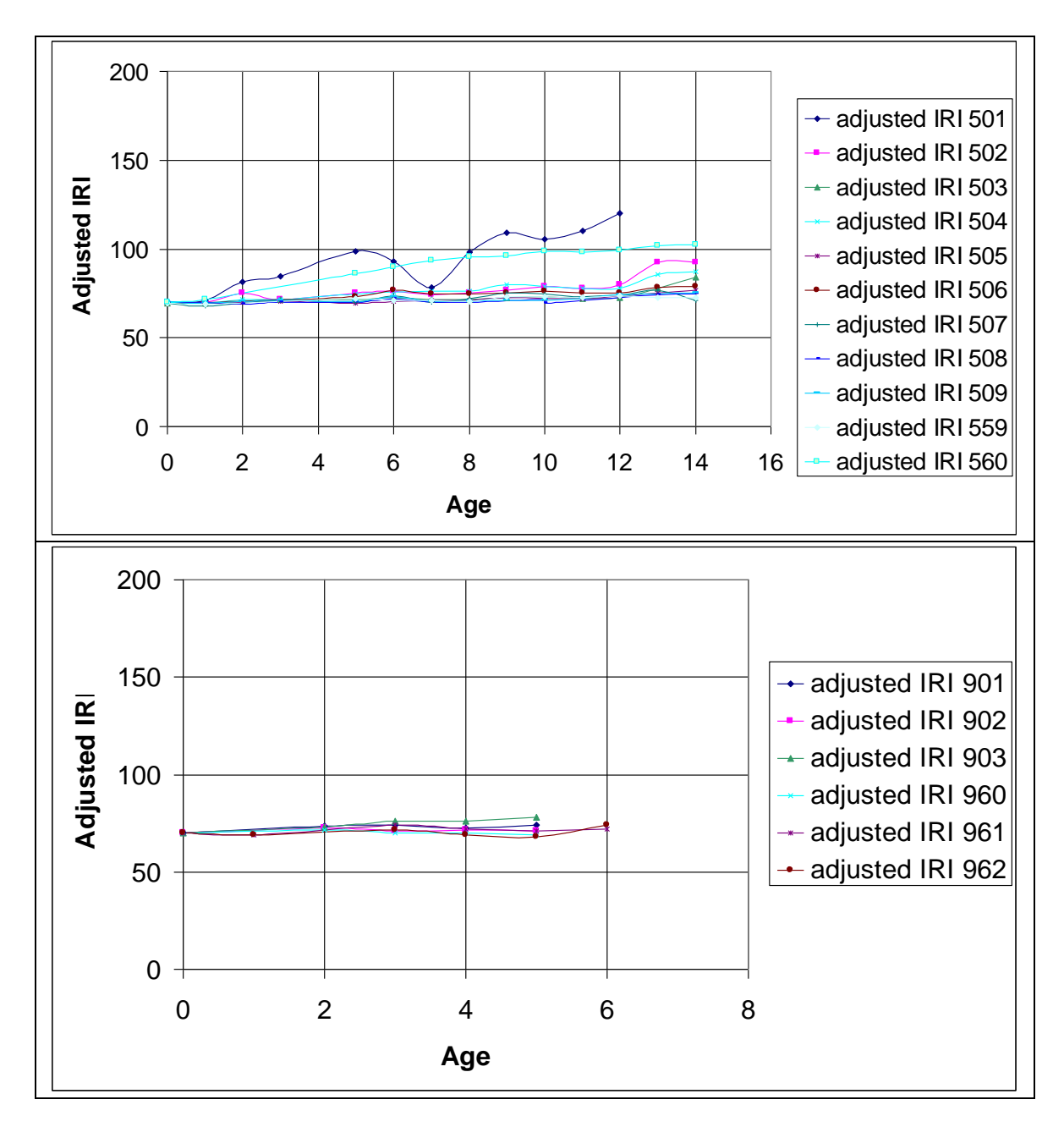

Figure 11 Comparison of the Normalized IRI data for various SPS-5 and SPS-9 sites

By averaging the predicted values for each SPS-5 and SPS-9 site, the analysis was able to develop an overall prediction model for the SPS-5 and SPS-9 sites. This analysis is illustrated in Figure 12, below.

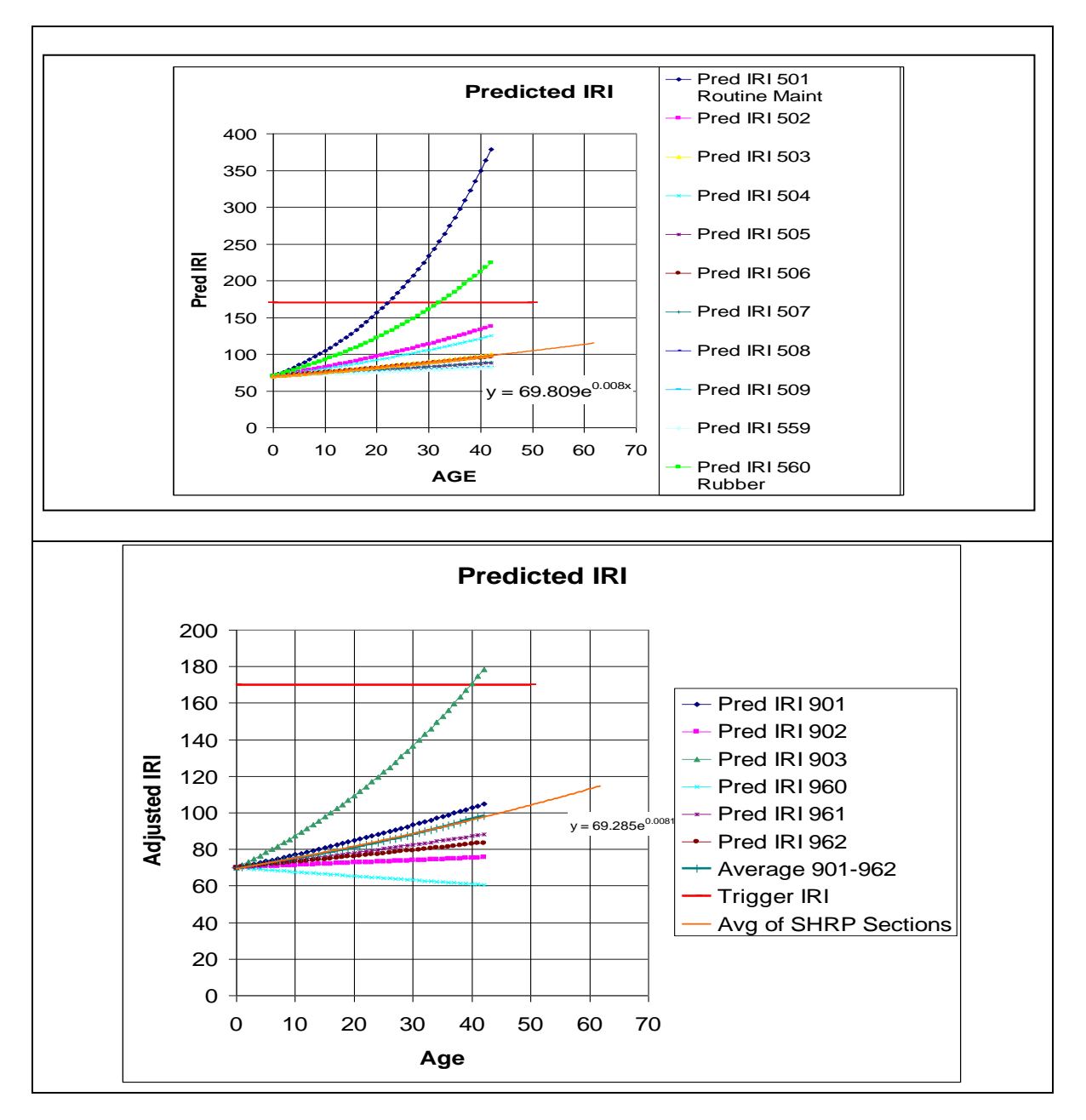

Figure 12 Comparison of Predictive Curves for SPS-5 and SPS-9 sites

The IRI regression model equations from the prediction curves from the average of the SPS-5 and SPS-9 sites are:

| SPS-5 | IRI = 69.809exp <sup>(0.008*Age)</sup>  | Eq 3 |
|-------|-----------------------------------------|------|
| SPS-9 | IRI = 69.285exp <sup>(0.0081*Age)</sup> | Eq 4 |

# Validation of NJDOT IRI Prediction Model

The analysis compared the IRI prediction models developed from the SHRP LTPP sites to the NJDOT IRI prediction models as a validation of the model form and coefficients.

| SPS-5 | IRI = 69.809exp <sup>(0.008*Age)</sup>  | Eq 3 |
|-------|-----------------------------------------|------|
| SPS-9 | IRI = 69.285exp <sup>(0.0081*Age)</sup> | Eq 4 |
| NJDOT | IRI = 70.0exp <sup>(0.008*Age)</sup>    | Eq 5 |

The models developed from the NJDOT IRI data and the SHRP SPS-5 and SPS-9 site data are extremely similar.

# **Refinement of IRI Models**

The IRI models developed above were base on pavement ages from 6 to 14 years. As cracking distresses and patches in the wheel paths increase in severity and extent, the ride quality will begin to deteriorate at an accelerated rate. Figure 14 illustrates possible IRI prediction models after the 14 years of data that are currently available from the SHRP LTPP dataset.

To refine the above models, the research examined the age of the SHRP LTPP sections since the last rehabilitation to estimate the point at which the pavement section would reach the IRI trigger value. On the average, the SHRP LTPP sections lasted 25 years.

Based on this rough analysis, the IRI prediction mode could be forced to pass through the 170 inch/mile trigger at 25 years.

The IRI prediction model based on this condition would be

NJDOT Pred IRI =  $0.0099 \text{ Age}^3 - 0.1014 \text{ Age}^2 + 0.3659 \text{ Age} + 71.144 \text{ Eq } 6$ 

Figure 14 Illustrates the model.

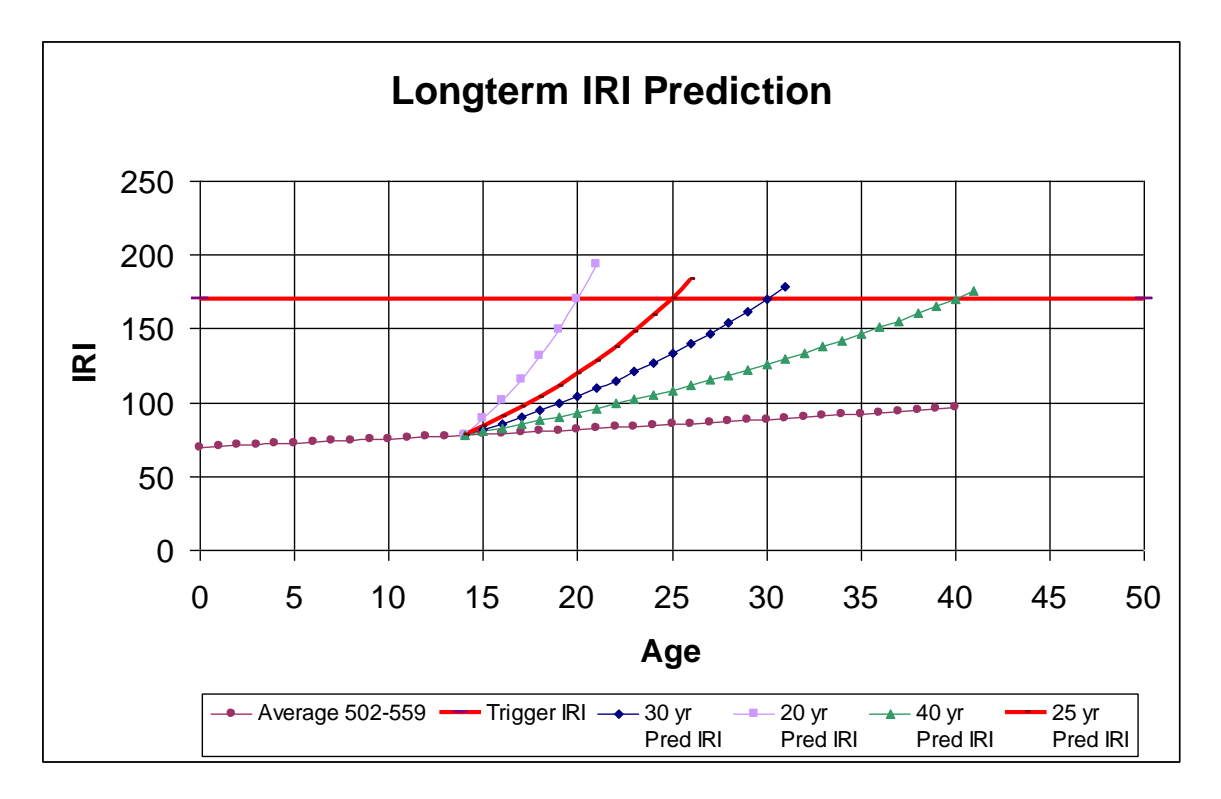

Figure 13 Illustrates possible IRI prediction models based data collected after the current 14 years of data

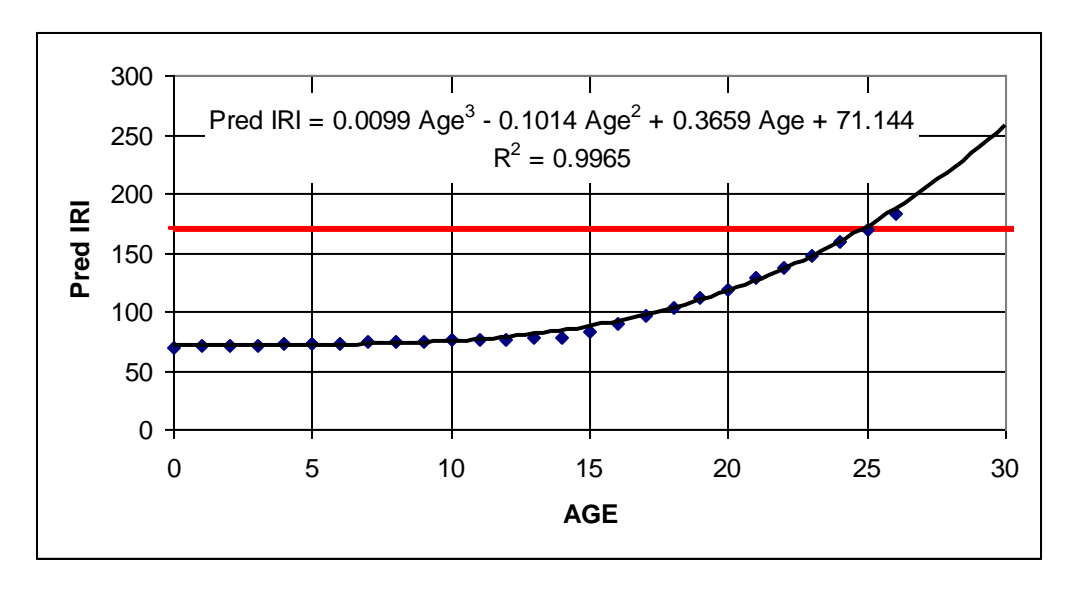

Figure 14 Recommended IRI Prediction Curve Based on SHRP LTPP data

# **New IRI and SDI Pavement Condition Models**

Based on the analyses conducted and the IRI refinement, it is recommended that the following IRI and SDI models be considered as interim models to replace the current HPMA models for use in the Deighton PMS.

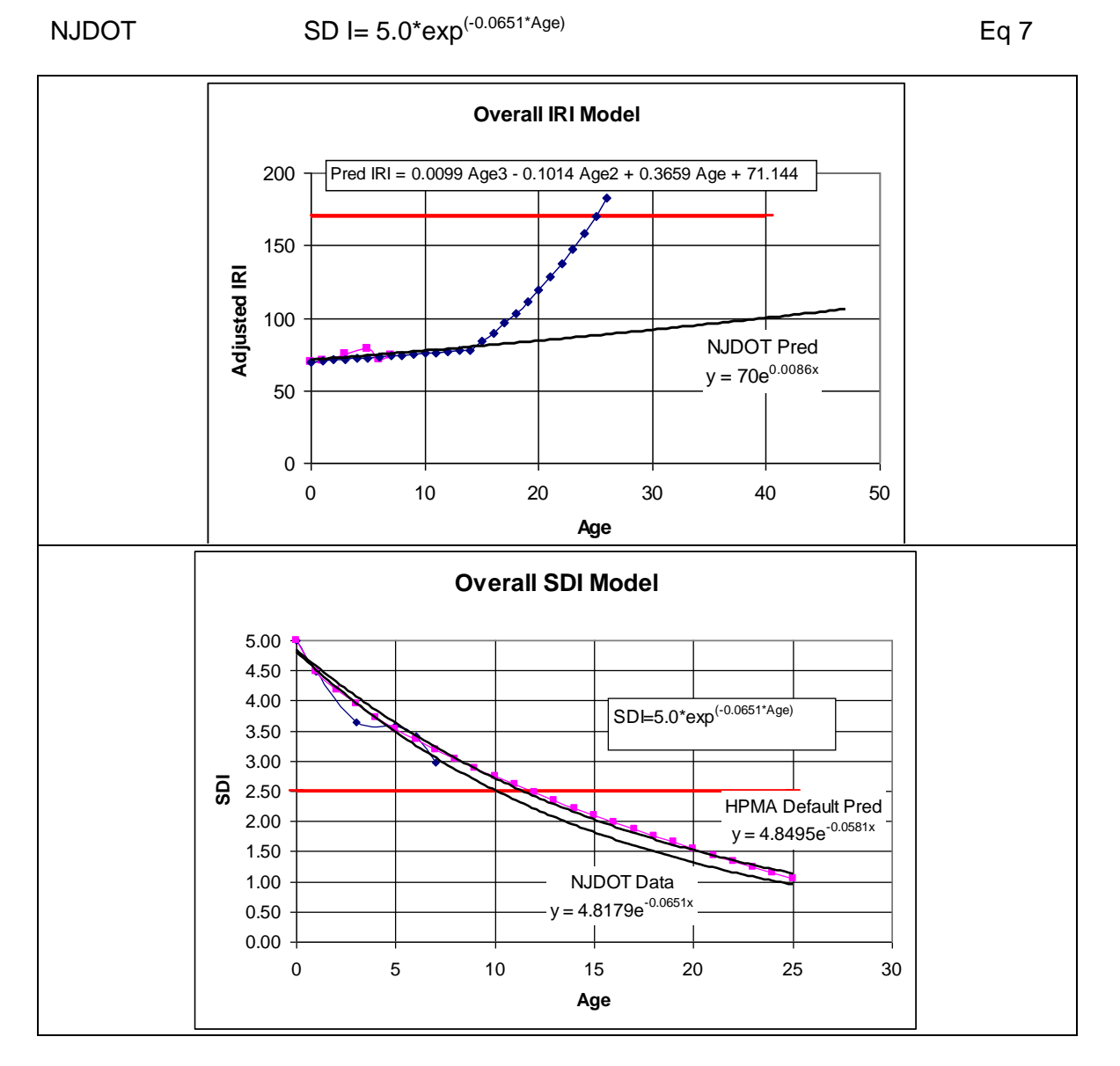

NJDOT Pred IRI =  $0.0099 \text{ Age}^3 - 0.1014 \text{ Age}^2 + 0.3659 \text{ Age} + 71.144 \text{ Eq } 6$ 

Figure 15 Illustrates the suggested IRI and SDI pavement performance models.

# Conclusion

These analyses compared the current HPMA Pavement Index Prediction Models with those developed from actual NJDOT data on various types of pavement rehabilitation. While the SDI models developed closely agreed with the default HPMA models, the IRI models developed were far flatter than the default HPMA prediction models.

SHPR LTPP data for NJ SPS-5, SPS-9 and GPS test sites were used to develop IRI pavement index prediction models. These models proved to have similar performance histories to the NJDOT performance models.

Using the SHPR LTPP SPS-5 and SPS-9 as a validation of the NJDOT models, and SHPR LTPP GPS for-refinement of IRI prediction models based on observed age of SHRP LTPP test sites before failure based on IRI, final model equations were suggested to replace the current HPMA default prediction models.

Based on the analyses that were conducted in this effort, It is estimated that an additional 15-30 years of pavement condition data on 30 or more miles of pavements (of each rehabilitation activity type) would be needed to develop definitive (average) IRI and SDI Pavement Index Prediction Models for each rehabilitation activity type. The 15 years should be sufficient for the development of SDI models, however based on the observed longevity of pavement smoothness, closer to 30 years would be needed for definitive IRI models. This may prove difficult to collect 30 years of pavement IRI condition data for model development, if the pavement fails in 10-15 years based on SDI. It is suggested that the SHRP LTPP sites be preserved as long as possible to provide the needed IRI conditions data for refined model development.

# **APPENDIX A**

ADVANCED INFRASTRUCTURE DESIGN

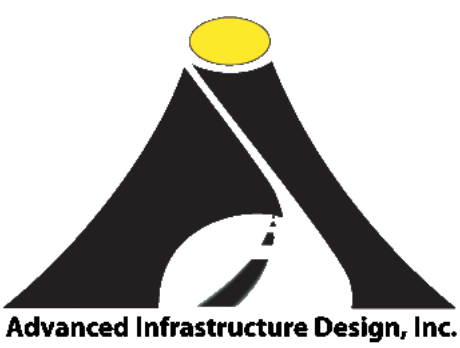

# NJDOT Project Tracking System

User Manual

12/28/2009

# **Table of Contents**

| 1. | INT | RO   | DUCTION                         | 31 |
|----|-----|------|---------------------------------|----|
| 2. | ST  | ART  | ING THE PROJECT TRACKING SYSTEM | 31 |
| 2  | .1  | MA   | IN MENU                         | 31 |
|    | 1-  | File | e Menu:                         | 31 |
|    | 2-  | Vie  | w Menu:                         | 32 |
|    | 3-  | Тос  | ols Menu:                       | 32 |
|    | 4-  | Wir  | ndows Menu:                     | 33 |
|    | 5-  | Hel  | p Menu:                         | 33 |
| 2  | .2  | то   | OL BAR                          | 33 |
| 3. | MO  | DUI  | ES OF PROJECT TRACKING SYSTEM   | 36 |
| 3  | .1  | СО   | NFLICT DETECTION MODULE         | 36 |
|    | 3.1 | .1   | NEED-LIST                       | 37 |
|    | 3.1 | .2   | COMPARISON PROJECT DATA FILES   | 37 |
|    | 3.1 | .3   | CONFLICT RESOLUTION ANALYSIS    | 38 |
|    | 3.1 | .4   | CONFLICT OUPUT FILE             | 39 |
| 3  | .2  | PR   | OJECT SEARCH MODULE             | 41 |
| 3  | .3  | RE   |                                 | 44 |
|    | 3.3 | .1   | PROJECT SUMMARY SCREEN          | 44 |
|    | 3.3 | .2   | PROJECT AND SEGMENT INFORMATION | 46 |
|    | 3.3 | .3   | OBTAINING PROJECT INFORMATION   | 46 |
|    | 3.3 | .4   | PROJECT TABS                    | 47 |
|    | 3.3 | .5   | PROJECT AND SEGMENT DATA INPUT  | 53 |

# 1. INTRODUCTION

The NJDOT Project Tracking System provides a set of tools which stores, analyzes, and reports on the process of NJDOT Pavement Projects from conception to completion.

The software modules provide the NJDOT Pavement and Drainage Management staff with the ability to identify potential conflicts between the Pavement Management System's Needs-List and ongoing project work documented in Maintenance Operations, CPM's PRS (design), and Construction's SCN. The software also provides the means of storing each year's paving program project information as a status report of location, costs, and materials.

# 2. STARTING THE PROJECT TRACKING SYSTEM

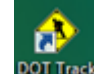

To start the Project Tracking System click on the DOT Track Icon **DOT Track** in tracking directory, or the installation folder/directory. The Project Tracking System will be loaded.

### 2.1 MAIN MENU

Five drop-down menus are presented at the top of the main screen.

- Ingule TA)

  Image: Dot Track

  File

  View

  Tools

  Windows

  Help

  Save

  Ctrl+S

  Save All

  Exit
- 1- File Menu: (Figure 1A)

Figure 1A: File Menu Sub Items

File Menu depicts three options:

• "Save" option is not available. (faded out)

- "Save All" operation is similar to the MultipleDisk Icon which allows the user to save the detected conflicts to the DB or an Excel sheet. (Please refer to Figure 1G)
- "Exit" option closes the software system.
- 2- View Menu: Provides the user with ability to invoke one of the main modules of Tracking System (Conflict Detection, Project Search, and Recommended) (Figure 1B). The <u>All</u> <u>Conflict Report</u> option produces a Crystal report of conflicted route segments. The <u>Status</u> <u>Bar</u> option currently does not serve any function. It is currently used as a place holder for additional functionality. The <u>Toolbar</u> selecting (check marking) the Tool bar option displays the icons under the menu bar (Please refer to Section 2.2) and deselecting (Figure 1B-1) it hides the menu bar.

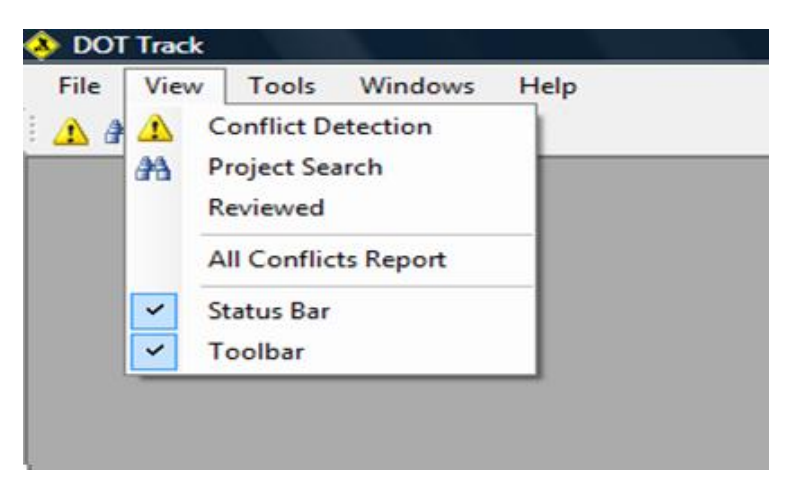

Figure 1B: View Menu Sub Items

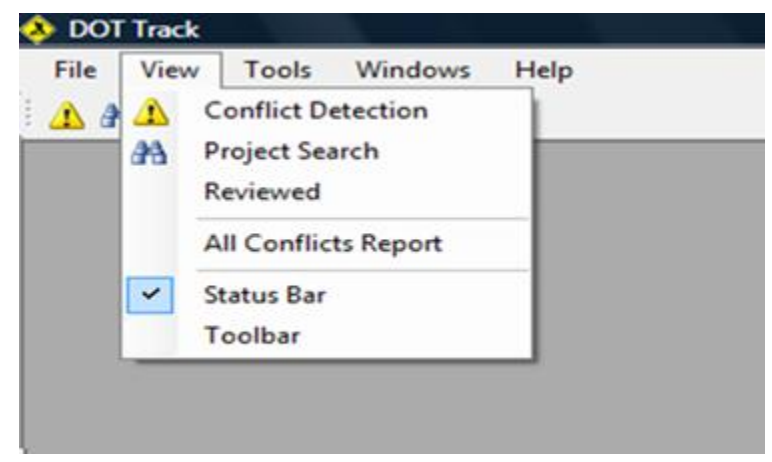

Figure 1B-1: Tool Bar deselected

3- **Tools Menu:** Provides the user access to the Tracking DB (Figure 1C)

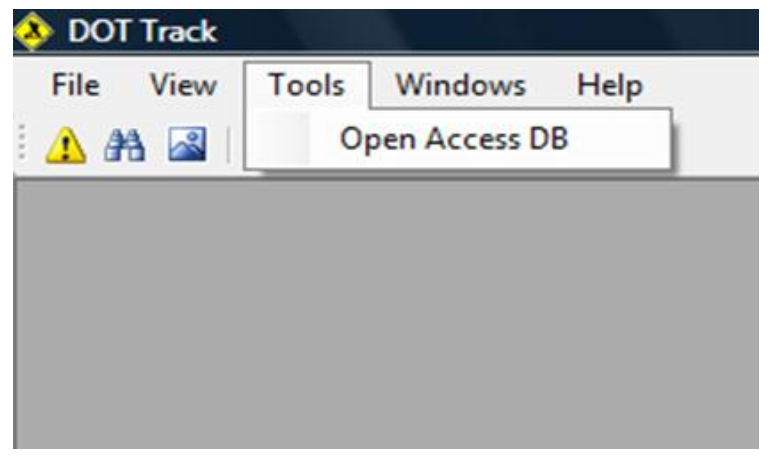

Figure 1C: Tools Menu Sub Items

- 4- Windows Menu: Gives the user various window/View options
- 5- Help Menu: Give user access to the user manual documentation (Figure 1D)

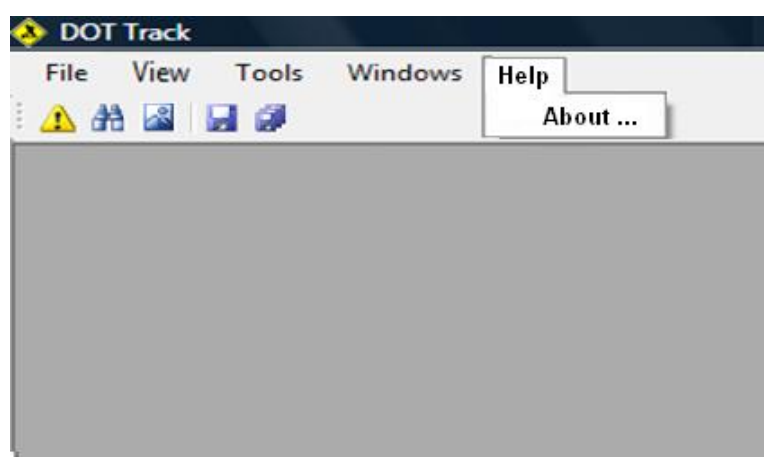

Figure 1D: Help Menu Sub Items

### 2.2 TOOL BAR

On the LEFT top side of the screen under the menu bar, there are five icons presented to the user  $\triangle$   $\triangle$   $\boxed{2}$   $\boxed{2}$  (Figure 1E).

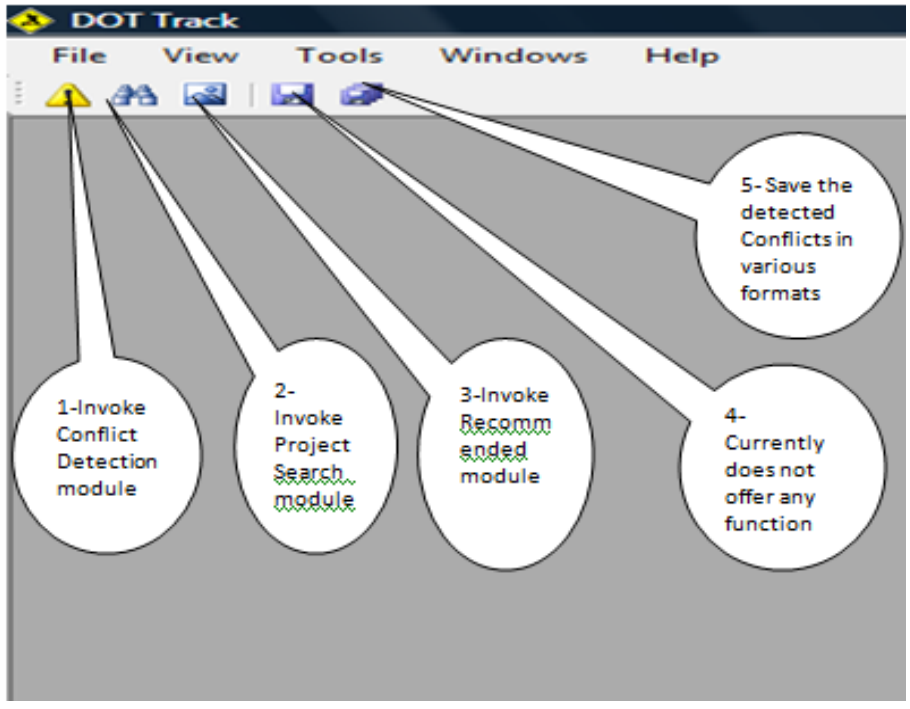

Figure 1E: DOT Track System

- 1- **Yellow Triangle** (Activates the Conflict Detection module)
- 2- **Binocular** Activates the Project Search Recommended module
- 3- Mountain with Sun 🗟 : Activates the Recommended module
- 4- **Single Disk 2**: This option currently is not available (faded).
- 5- **Multiple Disks** : Allows the output to be stored in either an Excel Workbook, Access database, or SQL database (not currently available). Once this icon is double clicked, user will be prompted by three options as presented in Figure 1F.

| Select Sa | ve To Location                |
|-----------|-------------------------------|
| Save to   | locations                     |
|           | Source                        |
| -         | Microsoft Excel WorkBook      |
| 2         | Microsoft Access Database     |
|           | Microsoft SQL Server Database |
|           |                               |
|           |                               |
|           |                               |
|           |                               |
|           |                               |
|           |                               |
|           |                               |
|           | OK Cancel                     |

Figure 1F: Save Options

- Microsoft Excel WorkBook: Saves the conflict report as an excel sheet sorted by Project IDs at the user specified location
- Microsoft Access Database: Saves the conflict in an ACCESS table in Tracking DB (Called dbo\_ConflictResut Table).
- Microsoft SQL Server database: This option is not currently available.

# 3. MODULES OF PROJECT TRACKING SYSTEM

The Project tracking system consists of three modules:

- 1- Conflict Detection
- 2- Project Search
- 3- Recommended

# 3.1 CONFLICT DETECTION MODULE

Click on the Yellow Triangle (Figure 2).

| 🚸 DOT Track - [Conflict | tt Detection]                                                                                                    |                 |
|-------------------------|----------------------------------------------------------------------------------------------------|-----------------|
| 🖳 File View Too         | ools Windows Help                                                                                                    | - 8             |
| 🚹 🗛 🛃 📓 🗊               |                                                                                                    |                 |
|                         | Department of Transportation<br>The State of New Jersey<br>Pavement Engineering, Drainage and Technology Unit<br>Tracking and Reporting System |                 |
| From Database From      | n Files                                                                                                    |                 |
| Need List               | Target                                                                                                    |                 |
| Need Lists Type :       | Target Lists:                                                                                                    | •               |
| Need Lists:             | Monday, November 23, 2009 6:42:21 PM 🔹 🔀 Time Stamps:                                                                                          | - ×             |
| Proximity               | 0.2 Process                                                                                                    |                 |
| Maintanence PRS         | SCN                                                                                                    |                 |
| Benefit Rank            | ProjID Route# RouteDescr RouteDir MPStart MPEnd MRRC/MRC Route# RouteDescr                                                                     | MP Start MP End |
| 1                       |                                                                                                    | *               |
| L                       |                                                                                                    | · · ·           |

Figure 2: Conflict Detection Module

Project Tracking System input data is inserted into the system through Conflict Detection Module and Recommended Module. Each data set uploaded to the system receives a time stamp added to the file name, which distinguishes that data set from previously loaded and future uploads.

The execution of the Project Tracking system starts with Conflict Detection module. This module allows for the loading of the PMS Needs-List and comparison input files from Maintenance Operations, CPM (PRS), and Construction (SCN). The module then uses an execution of conflict detection algorithm. Once the Conflict Detection module is selected, the user is given the option to either upload new input files, or to process the data currently exists in the DB (previously uploaded).

The following summarizes the capabilities this module provides to the users:

## 3.1.1 <u>NEED-LIST</u>

Before using the Conflict Detection module, one needs to upload Need-List excel data set into Project Tracking DB (Figure 2A). Under "Need List" section user has the option to input a new data set or use a previously loaded data file. Consequently a version of

Need-List can be deleted by selecting the file and pressing the Delete button 🕅 Next to the download "date stamp" field.

| From Database From File | es                                                    |
|-------------------------|-------------------------------------------------------|
| -Need List              |                                                       |
| Need Lists Type :       | NeedList                                              |
| Need Lists:             | Monday, November 23, 2009 6:42:21 PM                  |
| Proximity               | Load new file<br>Monday, November 23, 2009 6:42:21 PM |

Figure 2A: Conflict Detection: Need List

### 3.1.2 COMPARISON PROJECT DATA FILES

Maintenance, PRS and SCN data files are loaded utilizing the Target-List option on the right hand side of the screen. (Figures 2B, 2C, 2D). User may upload a new version or utilize a previously uploaded version. Consequently a version of any data set can be

deleted by selecting the file and pressing the Delete button 🕅 Next to the download "date stamp" field.

The "ALL" option loads the latest version of Maintenance, PRS and SCN data files. Individual Maintenance, PRS and SCN data files may be loaded by selecting the individual options in the dropdown menu.

| - Target      |                           |   |   |
|---------------|---------------------------|---|---|
| Target Lists: | All                       | ~ |   |
| Time Stamps:  | All<br>Maintanence<br>PRS |   | × |
|               | SCN                       |   |   |

Figure 2B: Conflict Detection: Target List

| - Target      |                                                         |          |
|---------------|---------------------------------------------------------|----------|
| Target Lists: | Maintanence                                             | *        |
| Time Stamps:  | Tuesday, December 01, 2009 12:04:00 AM                  | <u> </u> |
|               | Load new file<br>Tuesday, December 01, 2009 12:04:00 AM |          |

Figure 2C: Conflict Detection: Target Time Stamps

| - Target      |               |            |
|---------------|---------------|------------|
| Target Lists: | Maintanence   | ~          |
| Time Stamps:  | Load new file | <b>~</b> × |
|               |               |            |

Figure 2D: Conflict Detection: Load New File

## 3.1.3 CONFLICT RESOLUTION ANALYSIS

The conflict resolution analysis compares the data in the PMS Needs-List with the ongoing projects stored in the Maintenance operations, CPM (PRS), or Construction (SCN) databases.

Execute the conflict algorithm / compare the Need List to one or more of the input data sets (Maintenance, PRS, SCN) and display those records that conflict or are in close proximity. Comparison is done by selecting "ALL" or one of the data sets available through Target List, and then clicking the Process button (Figure 2E, Figure 2F).

| NeedL   | ist            | Maadhia | •             |               |          |         | - Target | . Linker | AU     |             |          |
|---------|----------------|---------|---------------|---------------|----------|---------|----------|----------|--------|-------------|----------|
| Nee     | u Lists Type ; | Needus  | il.           | ¥             |          |         | Tarye    | LISUS;   | All    |             |          |
| Nee     | d Lists:       | Monday  | , November 23 | 3, 2009 é 🔽 🗙 | ]        |         | Time S   | tamps:   |        | *           | $\times$ |
|         | Proximity      | 0.2     |               |               |          | Process | )        |          |        |             |          |
| aintane | nce PRS        | SCN     |               |               |          |         |          |          |        |             |          |
| Ben     | efit Rank      | ProjID  | Route# 🔺      | RouteDescr    | RouteDir | MPStart | MPEnd    | MRRC/MRC | Route# | Route Descr | MP S     |
| 8       |                | D001    | 0001          | NA            | North    | 6.90    | 8.00     |          |        |             |          |
| 164     |                | D002    | 0001          | NA            | North    | 9.70    | 11.00    |          |        |             |          |
| 274     |                | D003    | 0001          | NA            | North    | 14.70   | 15.90    |          |        |             |          |
| 181     |                | D004    | 0001          | NA            | North    | 17.20   | 18.70    |          |        |             |          |
| 173     |                | D005    | 0001          | NA            | North    | 21.30   | 22.70    | MRC_C202 | 0001   | NA          | 21.4     |
| 265     |                | D006    | 0001          | NA            | North    | 23.90   | 24.50    | MRC_C202 | 0001   | NA          | 21.4     |
| 315     |                | D007    | 0001          | NA            | North    | 25.90   | 27.50    | MRC_C202 | 0001   | NA          | 26.17    |
| 443     |                | D008    | 0001          | NA            | North    | 29.20   | 29.70    |          |        |             |          |
| 97      |                | D009    | 0001          | NA            | North    | 32.60   | 34.60    |          |        |             |          |
| 369     |                | D010    | 0001          | NA            | North    | 38.30   | 39.30    |          |        |             |          |
|         |                |         |               |               | Ш        |         |          |          |        |             | >        |
|         |                |         |               |               |          |         |          |          |        |             |          |
|         |                |         |               |               |          |         |          |          |        |             |          |

Figure 2E: Maintenance Conflict

|                  |               |                |                     |                 |                  | - Target     |              |        |             |      |
|------------------|---------------|----------------|---------------------|-----------------|------------------|--------------|--------------|--------|-------------|------|
| Need Lists Type  | : NeedL       | ist            | *                   |                 |                  | Targe        | t Lists:     | All    | ~           |      |
| Need Lists:      | Monda         | ay, November 2 | 3, 2009 é 💌 🔀       |                 |                  | Time S       | itamps:      |        | ~           | X    |
| Proximity        | 0.2           |                |                     | (               | Process          |              |              |        |             |      |
| tanence PRS      | SCN           |                |                     |                 |                  |              |              |        |             |      |
| Benefit Rank     | ProjID        | Route# 🔺       | RouteDescr          | RouteDir        | MPStart          | MPEnd        | MRRC/MRC     | Route# | Route Descr | MP S |
| 139              | D092          | 0022           | NA                  | East            | 54.80            | 55.40        |              |        |             |      |
| 422              | D093          | 0022           | NA                  | East            | 56.10            | 58.70        |              |        |             |      |
| 342              | D094          | 0022           | NA                  | West            | 25.90            | 32.40        |              |        |             |      |
| 262              | D095          | 0022           | NA                  | West            | 33.80            | 36.80        | MRRC_C20     | 2 0022 | NA          | 33.9 |
| 533              | D096          | 0022           | NA                  | West            | 42.40            | 43.70        | MRC_C202     | 0022   | NA          | 42.0 |
| 273              | D097          | 0022           | NA                  | West            | 44.20            | 48.30        | MRC_C202     | 0022   | NA          | 42.0 |
| 285              | D098          | 0022           | NA                  | West            | 48.70            | 49.70        |              |        |             |      |
| 414              | D099          | 0022           | NA                  | West            | 50.70            | 52.40        |              |        |             |      |
| 448              | D100          | 0022           | NA                  | West            | 55.00            | 57.10        |              |        |             |      |
|                  | 0.01          | 0000           |                     | 1               | F7 00            |              |              |        |             |      |
|                  |               |                |                     |                 |                  |              |              |        | )           |      |
| tanence List' MP | Start : 42.00 | and MP End : 4 | 4.42 partially over | rlaps 'Need Lis | t' MP Start : 44 | .20 and MP B | ind : 48.30. |        |             |      |

Figure 2F: Result of Conflict Detection

If the "ALL" option is selected, the data in Need-List will be compared against all loaded input data sets (most recent version of Maintenance, PRS and SCN). The result will be displayed in the lower part of the screen under three tabs: Maintenance, PRS and SCN.

Each tab displays pertinent conflicted route segments with the Need-List. Conflicts are colored based on the level of severity. Those with the highest level of severity (100% conflict) are colored Red. The lower conflict levels are colored Yellow. As it has been displayed in Figure 2F, once a particular record is highlighted, the color changes to Blue and a description capturing the nature of the conflict appears at the bottom of the screen.

### 3.1.4 CONFLICT OUPUT FILE

The Conflict Detection module captures all Need-List road segments along with their pertinent conflict, if any. The identified conflicts can then be stored to an Excel spreadsheet, an Access database or a SQL Server database (This option is currently not available). User can press the multidisc icon (on the tool bar) or the "Save All" menu item (on the "File" drop down menu) to save the results. Then user will be prompted to specify a location to save the conflict report in Excel format (Figure 2G). The format of this Excel report is identical to the original Need-List, however it is sorted by the Need-List's Proj\_ID (Project Identifier).

| From Database From                                                   | Files                           |                            |                    |                   |                                 |                              |              |             |            |        |             |        |
|----------------------------------------------------------------------|---------------------------------|----------------------------|--------------------|-------------------|---------------------------------|------------------------------|--------------|-------------|------------|--------|-------------|--------|
| Need List                                                            |                                 |                            |                    |                   |                                 |                              | Target       |             |            |        |             |        |
| Need Lists Type :                                                    | NeedLis                         | it.                        |                    | Select Sav        | /e To Locatio                   | n                            |              | X           | All        |        | ~           |        |
| Need Lists:                                                          | Monday                          | /, Novembe                 | er 23, 20          | Save to locations |                                 |                              |              |             |            |        | *           | ×      |
| Drovinity                                                            | 0.2                             |                            |                    |                   | Source                          |                              |              |             |            |        |             |        |
| Proximicy                                                            |                                 |                            |                    |                   | Microsoft Exce                  | el WorkBook                  |              |             |            |        |             |        |
| Maintanence PRS                                                      | SCN                             |                            |                    |                   | Microsoft Acce<br>Microsoft SOL | ss Database<br>Server Databa | se           |             |            |        |             |        |
| Benefit Rank                                                         | ProjID                          | Route#                     | ≜   Ro             |                   |                                 |                              |              |             | с          | Route# | Route Descr | MP S 📥 |
| 89                                                                   | D118                            | 0031                       | NA                 |                   |                                 |                              |              |             |            |        |             |        |
| 231                                                                  | U054                            | 0031                       | NA                 |                   |                                 |                              |              |             |            |        |             |        |
| 82                                                                   | U055                            | 0031                       | NA                 |                   |                                 |                              |              |             |            |        |             | _      |
| 516                                                                  | U061                            | 0033                       | NA                 |                   |                                 |                              |              |             |            |        |             |        |
| 506                                                                  | U062                            | 0033                       | NA                 |                   |                                 |                              |              |             | <u> 22</u> | 0033   | NA          | 14.33  |
| 507                                                                  | U063                            | 0033                       | NA                 |                   |                                 |                              |              | ancol       | <u> 32</u> | 0033   | NA          | 31.00  |
| 194                                                                  | U064                            | 0033                       | NA                 |                   |                                 |                              |              |             | 32         | 0033   | NA          | 31.00  |
| 544                                                                  | U065                            | 0033                       | NA                 |                   | BUUI                            | 36.90                        | 37.50        |             |            |        |             |        |
| 496                                                                  | U066                            | 0033                       | NA                 |                   | Both                            | 39.00                        | 39.90        |             |            |        |             |        |
| 367                                                                  | D119                            | 0033                       | NA                 |                   | East                            | 15.00                        | 19.90        |             |            |        |             | ~      |
| <                                                                    | 1                               |                            |                    |                   | ш                               |                              |              |             |            |        |             | >      |
| 'Maintanence List' MP SI<br>Directions on the 'Need                  | art : 31.00 ×<br>List' match 'N | and MP End<br>Naintanece I | l : 34.70<br>List' | ) partially over  | 'laps 'Need List'               | MP Start : 32.3              | 30 and MP Er | nd : 35.30. |            |        |             | ~      |
| Need and Maintanece<br>There is .60 miles at the<br>Severity: 20.00% | list route type<br>end of the   | es match.<br>Need-List th  | hat doe            | s not coincide    | with the Mainte                 | nance Road Se                | gment        |             |            |        |             | ~      |

Figure 2G: Saving Conflict Report to Excel, Access Database, or SQL Server Database

*The Conflict Detection module can also produce a Crystal report* which captures only those road segments of Need-List that are in conflict with one or more of records in Maintenance, PRS and SCN input data files. A sample Crystal report is shown in Figure 2H. To generate a Crystal report, a user needs to select the "All Conflict Report" option under the View drop down menu (Please refer to Figure 1B in Section 2.1).

| ts Report    |                |               |          |       |       |           |           |          |                  |     |                    |   |
|--------------|----------------|---------------|----------|-------|-------|-----------|-----------|----------|------------------|-----|--------------------|---|
| 🧃 🕵 к        | < ► N -        | ) 🗵 🕅 🕷       | -        |       |       |           |           |          |                  |     |                    |   |
|              |                |               |          |       |       |           |           |          |                  |     |                    |   |
| Report       |                |               |          |       |       |           |           |          |                  |     |                    |   |
|              |                |               |          |       |       |           |           |          |                  |     |                    | _ |
| eport printe | d on Monday, D | ecember 28, 2 | 009      |       |       |           |           |          |                  |     |                    |   |
|              |                |               |          |       |       |           |           |          |                  |     |                    |   |
| # ProiD      | Route# Route   | North         | MP Start | 22 70 | oute# | Route Typ | Direction | MP Start | MP End MRRC# DP# | UPC | Source of conflict |   |
| 2 0006       | 0001 NA        | North         | 23.00    | 24.50 | 0001  | NA        | North     | 21.41    | 24.42 MRC_020    |     | Maintenance        |   |
| 3 D007       | 0001 NA        | North         | 25.00    | 27.50 | 0001  | NA        | North     | 26.17    | 27.48 MRC C20    |     | Maintenance        |   |
| 4 D919       | 0001 NA        | South         | 29.60    | 34 40 | 0001  | NA        | South     | 29.85    | 29.95 MRC C2(    |     | Maintenance        |   |
| 5 D095       | 0022 NA        | West          | 33.80    | 36.80 | 0022  | NA        | West      | 33.91    | 34.29 MRRC C2    |     | Maintenance        |   |
| 6 D096       | 0022 NA        | West          | 42.40    | 43.70 | 0022  | NA        | West      | 42.00    | 44.42 MRC_C20    |     | Maintenance        |   |
| 7 D097       | 0022 NA        | West          | 44.20    | 48.30 | 0022  | NA        | West      | 42.00    | 44.42 MRC_C20    |     | Maintenance        |   |
| 8 U059       | 0031 NA        | Both          | 43.60    | 44.50 | 0031  | NA        | Both      | 43.59    | 46.11 MRRC_ N    |     | Maintenance        |   |
| 9 U060       | 0031 NA        | Both          | 45.10    | 45.60 | 0031  | NA        | Both      | 43.59    | 46.11 MRRC_ N    |     | Maintenance        |   |
| 10 U062      | 0033 NA        | Both          | 12.60    | 15.00 | 0033  | NA        | Both      | 14.33    | 17.66 MRRC_C1    |     | Maintenance        |   |
| 11 U063      | 0033 NA        | Both          | 31.30    | 32.00 | 0033  | NA        | Both      | 31.00    | 34.70 MRRC_C3    |     | Maintenance        |   |
| 12 U064      | 0033 NA        | Both          | 32.30    | 35.30 | 0033  | NA        | Both      | 31.00    | 34.70 MRRC_C3    |     | Maintenance        |   |
| 13 0068      | 0034 NA        | Both          | 8.80     | 10.40 | 0034  | NA        | Both      | 8.80     | 10.30 MRRC_C3    |     | Maintenance        |   |
| 14 D153      | 0038 NA        | West          | 9.80     | 10.30 | 0038  | NA        | West      | 9.60     | 13.63 MRC_S10    |     | Maintenance        |   |
| 15 0083      | 0040 NA        | Both          | 28.50    | 30.10 | 0040  | NA        | Both      | 27.38    | 28.55 MRRC_S2    |     | Maintenance        |   |
| 16 0083      | 0040 NA        | Both          | 28.50    | 30.10 | 0040  | NA        | Both      | 29.50    | 32.65 MRRC_52    |     | Maintenance        |   |
| 19 D161      | 0045 NA        | Eart          | 45.20    | 50.10 | 0045  | NA        | Eact      | 49.40    | 51.00 MPRC NS    |     | Maintenance        |   |
| 10 D162      | 0046 NA        | East          | 50.70    | 52.00 | 0040  | NA        | East      | 40.40    | 51.00 MPPC NS    |     | Maintenance        |   |
| 20 U108      | 0047 NA        | Both          | 49.50    | 51.30 | 0040  | NA        | Both      | 40.40    | 52 15 MRC S20    |     | Maintenance        | - |
| 21 U118      | 0049 NA        | Both          | 40.20    | 44 40 | 0049  | NA        | Both      | 40.13    | 44.25 MBC S20    |     | Maintenance        | - |
| 22 U129      | 0057 NA        | Both          | 11.10    | 14.80 | 0057  | NA        | Both      | 11.06    | 14.56 MRC N10    |     | Maintenance        |   |
| 23 D193      | 0070 NA        | West          | 52.90    | 53.50 | 0070  | NA        | West      | 53,44    | 55.67 MRC S30    |     | Maintenance        |   |
| 24 D194      | 0070 NA        | West          | 54.20    | 55.60 | 0070  | NA        | West      | 53.44    | 55.67 MRC_S30    |     | Maintenance        |   |
| 25 U141      | 0070 NA        | Both          | 46.90    | 48.50 | 0070  | NA        | Both      | 47.09    | 48.40 MRC_C30    |     | Maintenance        |   |
| 26 U160      | 0088 NA        | Both          | 3.50     | 9.30  | 0088  | NA        | Both      | 6.50     | 10.00 MRC_C30    |     | Maintenance        |   |
| 27 U161      | 0094 NA        | Both          | 0.90     | 5.60  | 0094  | NA        | Both      | 0.75     | 5.53 MRC_N10     |     | Maintenance        |   |
| 28 U164      | 0094 NA        | Both          | 14.10    | 22.50 | 0094  | NA        | Both      | 13.80    | 18.70 MRC_N10    |     | Maintenance        |   |
| 29 U180      | 0166 NA        | Both          | 2.10     | 3.20  | 0166  | NA        | Both      | 2.30     | 3.70 MRC_C30     |     | Maintenance        |   |
| 30 0199      | 0202 NA        | Both          | 46.00    | 46.80 | 0202  | NA        | Both      | 46.07    | 46.88 MRC_N20    |     | Maintenance        |   |
| 31 U215      | 0206 NA        | Both          | 83.00    | 85.90 | 0206  | NA        | Both      | 85.50    | 86.62 MRC_N20    |     | Maintenance        |   |
| 32 02 16     | 0206 NA        | Bour          | 86.40    | 87.50 | 0206  | NA        | Both      | 0.00     | 2.95 MRC_N20     |     | Maintenance        | _ |
| 24 D202      | 0200 NA        | East          | 2.60     | 4.20  | 0200  | NIA       | East      | 0.00     | 2.85 MPC_N20     |     | Maintenance        | - |
| J4 D302      | 0200 NM        | Edol          | 3.00     | 4.20  | 0200  | 141       | Edat      | 0.00     | 0.00 WING_N20    |     | Maintenance        |   |
|              |                |               |          |       |       |           |           |          |                  |     |                    |   |
|              |                |               |          |       |       |           |           |          |                  |     |                    |   |
|              |                |               |          |       |       |           |           |          |                  |     |                    |   |
|              |                |               |          |       |       |           |           |          |                  |     |                    |   |

Figure 2H: Crystal Report

*The Conflict Detection module allows users to save a detected conflict as a non-conflict record*: The boxes next to the road segments allow the user to notify the Project tracking system that a "potential conflict" detected by the system is actually recognized as a non-conflict by the expert engineer. In other words, once a conflict is check marked by the expert, the system will treat that conflict as non-conflict in the reports, by coloring it white. In Figure 2E, the Proj-ID D006 is check marked. The corresponding record in Crystal report (Figure 2H) is colored white.

### **IMPORTANT:**

It is important to save the detected conflicts and newly check marked or un-check marked conflicts to the data base regularly, particularly before any attempt to create a report. To save the conflicts in the database, press the multidisc icon (on the tool bar) or the "Save All" option (on the "File" drop down menu), then select Microsoft Access Database (Figure 2G). This will update the database related records. Then click the process Button (Figure 2E).

### 3.2 PROJECT SEARCH MODULE

The Project Search module allows the user to search for ongoing work project in the PMS Needs-List, Construction (SCN), CPM (PRS), Maintenance Operations, or Recommended-List

Click on the binocular icon to activate the Project Search module (Figure 3)

| 🚸 DOT Track - [Project Search]                                                                                                    |                                                                            | _ 0 <u>×</u> |
|----------------------------------------------------------------------------------------------------|----------------------------------------------------------------------------|--------------|
| 🚆 File View Tools Windows Help                                                                                                    |                                                                            | - 8          |
| A A 🖾 🖬 🖉                                                                                                    |                                                                            |              |
| Se<br>Department of Transportation<br>The State of New Jensey<br>Pavement Engineering, Drainage and Technology Unit<br>Tracking and Reporting System | earch                                                                      |              |
| Need List (0) SCN List (0) PRS List (0) Maintenance (                                                                                                | Proximity         0.2         Search           (0)         Recommended (0) |              |
| ProjID BenefitRank Route# RouteType                                                                                                    | e Direction MP Start End Lenght Lane Mes vy Region MPO Average AADT        | •            |
|                                                                                                    |                                                                            |              |

Figure 3: Searching for a Route Segment

A route segment can be searched for using any one of the following search criteria:

- Route name: You can alternative for a route name identify the followings (optional)
  - Route direction (North, South, East or west),
  - Route Type (Truck, Business, Upper, .....)
  - Beginning and ending mile post
- Project ID (Need-List Project ID or Recommended List (approved Project) Project ID)
- UPC
- DP Number

Once a search criterion is specified, the system will search within five data sets for a match. These data sets as specified in tabs of Figure 3 are 1- Need-List, 2- SCN, 3- PRS, 4 - Maintenance, 5- Project Recommendation and its associated route segments. To start the search process, after selecting search criteria, click on the "Search" button (Figure 3). Upon the completion of the search, the number of detected matches will appear next to tab name (Figure 3A, Figure 3A-1, Figure 3A-2).

| Need List (0 | )   SCN List (0)   F | PRS List (0)   M | faintenance (0)   F | Recommended | (0)         |           |        |               |        |        |     |                 |                |                   |                |
|--------------|----------------------|------------------|---------------------|-------------|-------------|-----------|--------|---------------|--------|--------|-----|-----------------|----------------|-------------------|----------------|
| ProjID       | BenefitRank          | Route#           | RouteType           | Direction   | MP<br>Start | MP<br>End | Lenght | Lane<br>Miles | County | Region | MPO | Average<br>AADT | Average<br>IRI | Avg<br>Normalized | Average<br>SDI |

Figure 3A Tab counts before search

| Need List (3 | )   SCN List (3)   P | RS List (5)   M | laintenance List (1) | Recommend | ed (2)      |           |        |               |        |        |     |                 |                |                   |             |
|--------------|----------------------|-----------------|----------------------|-----------|-------------|-----------|--------|---------------|--------|--------|-----|-----------------|----------------|-------------------|-------------|
| ProjID       | BenefitRank          | Route#          | RouteType            | Direction | MP<br>Start | MP<br>End | Lenght | Lane<br>Miles | County | Region | MPO | Average<br>AADT | Average<br>IRI | Avg<br>Normalized | Aver<br>SDI |

Figure 3A-1 Tab counts after search

| ENT OF TRA                                        | ANSPOR                                              |               |                      | Search                                                                                                    |                |                   |        |               |                         |        |       |               |
|---------------------------------------------------|-----------------------------------------------------|---------------|----------------------|----------------------------------------------------------------------------------------------------|----------------|-------------------|--------|---------------|-------------------------|--------|-------|---------------|
| partment of<br>State of<br>ement En-<br>cking and | of Transportation<br>New Jersey<br>Reporting System | e and Techno  | logy Unit            | <ul> <li>Route #</li> <li>Starting MF</li> <li>Project ID</li> <li>DP #</li> <li>UPC #</li> <li>Proximity</li> </ul> | 003            | Route Ty Ending N | pe NA  |               | None None Search        | •      |       |               |
| eed List (3<br>ProjID                             | 3) SCN List (3) F<br>BenefitRank                    | RS List (5)   | Maintenand<br>Route1 | ype Directi                                                                                                    | on MP<br>Start | MP                | Lenght | Lane<br>Miles | County                  | Region | MPO   | Avera<br>AADT |
| 029                                               | 152.00                                              | 0003          | NA                   | East                                                                                                    | 4.80           | 10.80             | 6.00   | 18.90         | Bergen, Hudson, Passaic | North  | NJTPA | 70,126        |
| 030                                               | 90.00                                               | 0003          | NA                   | West                                                                                                    | 1.00           | 2.00              | 1.00   | 2.00          | Passaic                 | North  | NJTPA | 61,058        |
| 031                                               | 55.00                                               | 0003          | NA                   | West                                                                                                    | 4.40           | 8.00              | 3.60   | 9.90          | Bergen, Passaic         | North  | NJTPA | 70,485        |
|                                                   | P Start : 4.80, and i                               | MP End : 10 9 | 0 = 6 #              | III                                                                                                    | Start : 00 and | MP End - 30.00    |        |               |                         |        |       | Þ             |

Figure 3A-2 Result of a Search

By selecting a tab, the associated records will be displayed in the grid. Each tab has a set of attributes associated to that of the input data sets (Figure 3B).

| <ul> <li>DOT Track - [Project Search]</li> <li>File View Tools Windows Help</li> <li>An III - IIII - IIIIIIIIIIIIIIIIIIIIIIII</li></ul>       |                                                                                                   |               |                         |                |               |           | - 8       |
|----------------------------------------------------------------------------------------------------|---------------------------------------------------------------------------------------------------|---------------|-------------------------|----------------|---------------|-----------|-----------|
| Department of Transportation<br>The State of New Jensey<br>Pavement Engineering, Dranage and Technology Unit<br>Tracking and Reporting System | Search      Route # Starting MP     Project ID     DP #     UPC # Proximity     It (1)     Recomm | 003 • 0       | Route Type<br>Ending MP | [NA ▼] D<br>30 | irection None |           |           |
| Proj ID DPNumber UPC                                                                                                    | RouteNuml                                                                                         | ber RouteType | Directi                 | on MPS         | MPE           | LaneMiles | CostEstin |
| 2008_10                                                                                                    | 003                                                                                               | NA            | West                    | 6.2            | 8             | 6.30      | 1.89      |
| 2008_10                                                                                                    | 003                                                                                               | NA            | East                    | 6.2            | 10.8          | 14.70     | 4.41      |
| Clicit<br>for r<br>Severity: 100.0%                                                                                                    | < the P<br>nore                                                                                   | rojID         |                         | )              |               |           |           |

Figure 3B Selecting a Tab

Under the Recommended tab, user can obtain more information by double clicking on the Proj\_ID. Subsequently a new window will be displayed which provides detail information with regards to the selected project (Figure 3C).

| File Vi     | iew Too    | ls Wind | ows He   | In  |              |     |               |               |               |               |          |          |       |                 |
|-------------|------------|---------|----------|-----|--------------|-----|---------------|---------------|---------------|---------------|----------|----------|-------|-----------------|
| roject Infe | 0          |         |          | φ   |              | -   | _             |               |               |               |          |          |       |                 |
| ct ID       | 2008_10    |         |          | De  | scription    |     |               |               |               |               |          |          |       |                 |
| t No List   | 11         |         |          |     |              |     |               |               | Proj Ln Miles | 21.00         |          |          |       |                 |
| r(s)        | Bergen, Hu | udson   |          | Me  | unicipality( | (s) | Rutherford, E | E. Rutherford | MPO(s)        |               | Re       | gion(s)  |       |                 |
| er          | Mike Marty | nenko   |          | Ma  | mager        |     |               |               | DPD Team Ld   | r Lane Rankin | Co       | nsultant | Baker |                 |
|             | STATUS     |         |          | Ph  | ase          | ſ   |               |               | Pct. Complete | 0             | Completi | on Date  | _/_/  |                 |
|             | Project    | nete:   |          | Prr | ni Cost Est  | + [ | 6 30          |               | Bid Price     |               | Fin      | al Cost  |       |                 |
| Proj        | ject No    | Route   | Route Ty | ype | Directio     | n   | MP Start      | MP End        | Lane Miles    | Cost Estimate |          |          |       |                 |
| 11          |            | 003     | NA       | -   | West         | •   | 6.2           | 8             | 6.30          | 1.89          | _        |          |       |                 |
| 11          |            | 003     | NA       | ÷   | Last         | -   | 6.2           | 10.8          | 14.70         | 4.41          |          |          |       |                 |
| de la com   |            |         |          | -   |              |     |               |               |               |               |          |          |       |                 |
|             |            |         |          |     |              |     |               |               |               |               |          |          |       |                 |
|             |            |         |          |     |              |     |               |               |               |               |          |          |       |                 |
|             |            |         |          |     |              |     |               |               |               |               |          |          |       |                 |
|             |            |         |          |     |              |     |               |               |               |               |          |          |       |                 |
|             |            |         |          |     |              |     |               |               |               |               |          |          |       |                 |
|             |            |         |          |     |              |     |               |               |               |               |          |          |       |                 |
|             |            |         |          |     |              |     |               |               |               |               |          |          |       |                 |
|             |            |         |          |     |              |     |               |               |               |               |          |          |       |                 |
|             |            |         |          |     |              |     |               |               |               |               |          |          |       | Delete segments |

Figure 3C: Detail Information of an Approved Project

# 3.3 RECOMMENDED MODULE

Click on Mountain with Sun icon to activate the Recommended module, and the Project Summary screen of the approved Project will be displayed (figure 4). Each Project is associated with one or more route segments.

### 3.3.1 PROJECT SUMMARY SCREEN

|                              | Department of Transport.<br>The State of New Jersey<br>Pavement Engineering, I<br>Tracking and Reporting. | ation<br>Drainage and Technolo<br>System | gy Unit          |         | Pr              | ojec   | ts Su  | mma          | iry              |
|------------------------------|----------------------------------------------------------------------------------------------------|------------------------------------------|------------------|---------|-----------------|--------|--------|--------------|------------------|
| Proj ID                      | Proj Desc                                                                                                 | Routes                                   | Proj Ln<br>Miles | Proj    | County          | MPO    | Region | Proj         | DP<br>Number UPC |
| 2008 1                       |                                                                                                    | 30                                       | 21.00            | \$5.07  | Camden          |        |        | 11000        | Tunbo            |
| 2008 10                      |                                                                                                    | 003                                      | 21.00            | \$6.30  | Bergen, Hudson  |        |        |              |                  |
| 2008_16                      | ~                                                                                                    | 022                                      | 35.60            | \$10.68 | Union, Essex    |        |        |              |                  |
| 2008_17                      |                                                                                                    | 046                                      | 11.00            | \$3.30  | Morris, Essex   |        |        |              |                  |
| 2008_18                      |                                                                                                    | 208                                      | 5.20             | \$1.56  | Bergen          |        |        |              |                  |
| 2008_19                      |                                                                                                    | 040                                      | 3.00             | \$0.90  | Salem           |        |        |              |                  |
| 2008_2                       |                                                                                                    |                                          | 25.70            | \$7.71  | Middlesex, Monm |        |        | Design       |                  |
| 2008_3                       |                                                                                                    | $\langle \ \rangle$                      | 16.60            | \$4.98  | Middlesex       |        |        |              |                  |
| 2008_4                       |                                                                                                    | 6                                        |                  | \$1.32  | Gloucester      |        |        |              |                  |
| 2008_5                       |                                                                                                    | 202                                      | -                |         |                 |        | $\sim$ |              |                  |
| 2008_6                       |                                                                                                    |                                          | l. l             | E       | - I             |        | $\sim$ |              |                  |
| 2008_7                       |                                                                                                    | 7 L                                      | Joudi            | e cii   | ск on P         | roj ID | ) `    | $\backslash$ |                  |
|                              |                                                                                                    | +                                        |                  | w ma    | oro             | -      |        | )            |                  |
| 2008_8                       |                                                                                                    | ι (                                      |                  | v inc   | 210             |        |        |              |                  |
| 2008_8                       |                                                                                                    |                                          |                  |         |                 |        |        |              |                  |
| 2008_8<br>2008_9<br>2008-100 |                                                                                                    | i k                                      | nform            | natin   | n               |        |        |              |                  |

**Figure 4 Approved Projects Summary** 

- <u>To Insert a New Project:</u> Click on the "New Project" button at the bottom of the screen (Figure 4).
- <u>To Edit an Existing Project:</u> Select the project by clicking on the row, or by clicking on the Edit button at the bottom of the screen (Figure 4). Project Information window will pop on the screen (Please refer to Figure 4B in Section 3.3.2). In this window, users can add new road segments as well as change or delete existing information related to a project.
- <u>To Modify the list of available project Phases:</u> Click on the Phases button at the bottom of the screen (Figure 4).
- <u>To Modify the list of available Materials</u>: Click on the Materials button at the bottom of the screen (Figure 4).
- <u>To Import the list of approved Projects and Project Segments:</u> Click on the Import button at the bottom of the screen (Figure 4). Figure 4A will be displayed. Use the "Browse" utility to locate the input files, and press the "Import" of figure 4A. In case of duplicate project or duplicate road segment, the user will be prompted by appropriate error messages and associated records will not be uploaded to the Tracking data base.

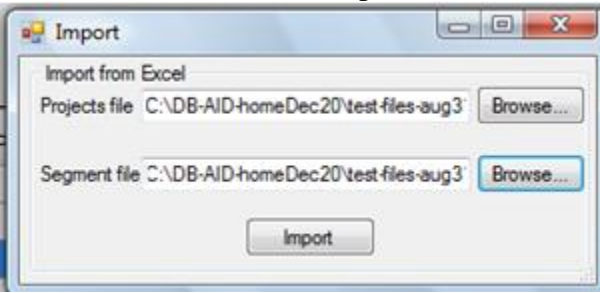

Figure 4A: Import Approved Projects and Segments

• <u>To Delete a Project:</u> Select the project by clicking on the row. Click on the Delete button at the bottom of the screen (Figure 4).

## 3.3.2 PROJECT AND SEGMENT INFORMATION

The header information at the top of the screen provides a summary of the individual project. The Project Lane-miles, and Project Cost Estimate are a summary of the individual segment lane miles and project cost estimates. Change the lane miles and estimated cost information in the header by modifying the information in the project segments. All other information can be inserted or edited.

|              | _          | _     |        | _          | -    | -            | _                |               | -             |                     | _       |
|--------------|------------|-------|--------|------------|------|--------------|------------------|---------------|---------------|---------------------|---------|
| ct Info      |            |       |        |            |      |              |                  |               |               |                     |         |
| 2008_1       | 6          |       | De     | scriptior  | n    |              |                  |               |               |                     |         |
| o List 18    |            |       |        |            |      |              |                  | Proj Ln Miles | 35.60         |                     |         |
| Union, E     | ssex       |       | Mu     | inicipalit | y(s) | Scotch Plain | s Twp, Westfield | MPO(s)        |               | Region(s)           |         |
| Dave Bi      | zuga       |       | Ma     | inager     |      |              |                  | DPD Team Ld   | r Lane Rankin | Consultant          |         |
| STAT         | IS:        |       | Ph     | ase        |      |              |                  | Pct Complete  | 0             | Completion Date / / |         |
| UIAIO        |            |       |        | 490        |      |              |                  |               | -             |                     |         |
| Projec       | t costs:   |       | Pro    | oj Cost E  | st.  | 10.68        |                  | Bid Price     |               | Final Cost          |         |
|              |            |       |        |            |      |              |                  |               |               |                     |         |
| t Segments S | coping/CPC | CPM N | Mainte | nance      | Co   | nstruction N | laterials        |               |               |                     |         |
|              |            |       |        |            |      |              |                  |               |               |                     |         |
| Project No   | Route      | Route | Туре   | Direct     | ion  | MP Start     | MP End           | Lane Miles    | Cost Estimate |                     |         |
| 18           | 022        | NA    | -      | East       | -    | 51.1         | 55.4             | 10.20         | 3.06          |                     |         |
| 18           | 022        | NA    |        | East       | -    | 56.1         | 56.9             | 1.60          | 0.48          |                     |         |
| 18           | 022        | NA    | -      | East       | -    | 57.3         | 58.7             | 2.80          | 0.84          |                     |         |
| 18           | 022        | NA    | -      | West       | -    | 44.4         | 48.3             | 9.10          | 2.73          |                     |         |
| 18           | 022        | NA    | -      | West       | -    | 48.7         | 49.7             | 2.00          | 0.60          |                     |         |
| 18           | 022        | NA    | -      | West       | -    | 50.7         | 52.4             | 3.40          | 1.02          |                     |         |
| 18           | 022        | NA    | -      | West       | -    | 55           | 56.9             | 3.90          | 1.17          |                     |         |
| 18           | 022        | NA    | •      | West       | •    | 57.9         | 59.2             | 2.60          | 0.78          |                     |         |
|              |            |       | -      |            | -    |              |                  |               |               |                     |         |
|              |            |       |        |            |      |              |                  |               |               |                     |         |
|              |            |       |        |            |      |              |                  |               |               |                     |         |
|              |            |       |        |            |      |              |                  |               |               |                     |         |
|              |            |       |        |            |      |              |                  |               |               |                     |         |
|              |            |       |        |            |      |              |                  |               |               |                     |         |
|              |            |       |        |            |      |              |                  |               |               | Delete s            | egments |

Figure 4B: Project 2008\_16 Road segment information

- <u>To Upload the Project Information and Associated Route Segments:</u> From the bottom of the page click on the Import button (Figure 4). Import Window will be displayed in the middle of Project Summary view (Figure 4A). Specify the location of the files and press the import button on the newly displayed window. In case of duplicate project or duplicate road segment, the user will be prompted by appropriate error messages and associated records will not be uploaded to the Tracking data base.
- <u>To Delete a Project Segment:</u> Select the project segment by clicking on the row. Click on the "Delete Segment" button at the bottom of the screen (Figure 4B).

# 3.3.3 OBTAINING PROJECT INFORMATION

To display complete information with regards to a project, double click on the ProjID in Project Summary Screen.

To acquire more information with regards to a project, let say ProjID 2008\_16, double click on the project. Project Info menu will be displayed (figure 4B).

Project Info menu provides comprehensive view of a specific project. In this menu all information pertaining to a project can be altered by the user, except "Project Lane Miles" and "Project Cost Estimate" fields. The value of these fields is automatically calculated and is the sum/aggregate of individual "Lane Miles" and "Cost Estimate" associated with individual route segments.

A new road segment can be added to the project list of road segments or a road segment can be deleted from the list.

# 3.3.4 PROJECT TABS

Project Information Menu captures information with regards to the various stages as a project traverses within its organizational life cycle. Information regarding the project stage and its progress disposition is captured under one of the Tabs (Scoping/CPC, CPM, Maintenance, Construction) in the Project Information window. Each tab captures a set of fields/attributes pertaining to its nature and all such fields are subject to change and modification.

### 3.3.4.1 Project Segments Tab

This has been discussed in the section 3.3.2. Please refer to Figure 4B.

### 3.3.4.2 Scoping/CPC Tab

Jobs that are routed to CPM track will be sent to Scoping for scope definition and CPC (Capital Programming Committee) for budget approval (Figure 4C).

| 👷 Project In    | 10                      |                 |                            |               |            |                   | X           |
|-----------------|-------------------------|-----------------|----------------------------|---------------|------------|-------------------|-------------|
| Project ID      | 2008_1                  | Description     |                            |               |            |                   |             |
| Project No List | 1                       |                 |                            | Proj Ln Miles | 16.90      | ]                 |             |
| County(s)       | Camden                  | Municipality(s) | Laurel Springs, Lindenwold | MPO(s)        | [          | Region(s)         |             |
| Designer        | Region South            | Manager         |                            | DPD Team Ldr  | Tom Saylor | Consultant Baker  |             |
|                 | STATUS:                 | Phase           | •                          | Pct. Complete | 0 🛨 C      | ompletion Date//_ | _           |
|                 | Project costs:          | Proj Cost Est.  | 5.07                       | Bid Price     |            | Final Cost        |             |
| Project Seg     | ments Scoping/CPC CPM M | aintenance   Co | onstruction Materials      |               |            |                   |             |
| Date to Se      | coping _/_/             |                 |                            |               |            |                   |             |
| Date to C       | PC _/_/                 |                 |                            |               |            |                   |             |
| 🗆 СРМ           |                         |                 |                            |               |            |                   |             |
| 🗌 Maint         | enance                  |                 |                            |               |            |                   |             |
| 🗖 Rejec         | ted                     |                 |                            |               |            |                   |             |
| Date Reje       | cted _/_/               |                 |                            |               |            |                   |             |
| Agency R        | ejected                 |                 |                            |               |            |                   |             |
| Comments        | r.                      |                 |                            |               |            |                   |             |
|                 |                         |                 |                            |               |            |                   |             |
|                 |                         |                 |                            |               |            |                   |             |
|                 |                         |                 |                            |               |            |                   |             |
|                 |                         |                 |                            |               |            |                   |             |
|                 |                         |                 |                            |               |            |                   |             |
|                 |                         |                 |                            |               |            |                   | Save Cancel |

Figure 4C Scoping/CPC Tab

| Field-Name      | Field Type | Field Description                                                              |
|-----------------|------------|--------------------------------------------------------------------------------|
| Date To CPC     | Date       | Date that project was sent to CPC                                              |
| Date To Scoping | Date       | Date that project was sent to Scoping                                          |
| Maintenance     | Boolean    | Checked if job is sent to Maintenance                                          |
| СРМ             | Boolean    | Checked if job is sent to CPM                                                  |
| Rejected        | Boolean    | Checked if job is Rejected                                                     |
| Date Rejected   | Date       | Date that a project is rejected (if it has been rejected)                      |
| Agency Rejected | Char(50)   | Name of the agency who rejected the project (Ex, CPC, Scoping)                 |
| Scoping-comment | Comment    | Comments inserted by the user with regards to the project while in Scoping/CPC |

Table 4.1 Scoping/CPC Fields

### 3.3.4.3 CPM Tab:

After job graduates from CPC (approved by CPC) then it will be assigned a UPC prior a job reaches the CPM (Figure 4D).

| 🛃 Project In    | fo                      |                                            |               |            |                |         | J    |
|-----------------|-------------------------|--------------------------------------------|---------------|------------|----------------|---------|------|
| Project ID      | 2008_1                  | Description                                |               |            |                |         |      |
| Project No List | 1                       |                                            | Proj Ln Miles | 16.90      | ]              |         |      |
| County(s)       | Camden                  | Municipality(s) Laurel Springs, Lindenwold | MPO(s)        |            | Region(s)      |         |      |
| Designer        | Region South            | Manager                                    | DPD Team Ldr  | Tom Saylor | Consultant Ba  | aker    |      |
|                 | STATUS:                 | Phase 💌                                    | Pct. Complete | 0 ÷ C      | ompletion Date | /_/     |      |
|                 | Project costs:          | Proj Cost Est. 5.07                        | Bid Price     |            | Final Cost     |         |      |
| Project Sec     | ments Scoping/CPC CPM M | aintenance Construction Materials          |               |            |                |         |      |
| Date to (       |                         |                                            |               |            |                |         |      |
| Adj. Cost       | Est.                    |                                            |               |            |                |         |      |
| UPC #           |                         |                                            |               |            |                |         |      |
|                 |                         |                                            |               |            |                |         |      |
|                 |                         |                                            |               |            |                |         |      |
|                 |                         |                                            |               |            |                |         |      |
|                 |                         |                                            |               |            |                |         |      |
| Comment         | \$.                     |                                            |               |            |                |         | -    |
|                 |                         |                                            |               |            |                |         |      |
|                 |                         |                                            |               |            |                |         |      |
|                 |                         |                                            |               |            |                |         |      |
|                 |                         |                                            |               |            |                |         |      |
|                 |                         |                                            |               |            |                | Save Ca | ncel |

### Figure 4D CPM Tab

| Field-Name   | Field Type | Field Description                                                                        |
|--------------|------------|------------------------------------------------------------------------------------------|
| Date To CPM  | Date       | Date that project was sent to CPM                                                        |
| Adj Cost Est | Currency   | CPC makes an adjustment to the project cost estimate in reviewed-list. For CPM jobs only |
| UPC          | Char(10)   | Universal Project Code #. for CPM jobs only                                              |
| CPM-Comment  | Comment    | Comments inserted by the user with regards to the project while in CPM                   |

Table 4.2 CPM Fields

### 3.3.4.4 Maintenance Tab:

Project which graduate from Pavement Unit either directed to Maintenance or CPM Track.

Those jobs that are directed to Maintenance are required to have MRC or MRRC (Maintenance Contract) numbers (Figure 4E).

| 🔛 Project In    | fo                      |                                            |               |            |                    | ×           |
|-----------------|-------------------------|--------------------------------------------|---------------|------------|--------------------|-------------|
| Project ID      | 2008_1                  | Description                                |               |            |                    |             |
| Project No List | 1                       |                                            | Proj Ln Miles | 16.90      |                    |             |
| County(s)       | Camden                  | Municipality(s) Laurel Springs, Lindenwold | MPO(s)        |            | Region(s)          |             |
| Designer        | Region South            | Manager                                    | DPD Team Ldr  | Tom Saylor | Consultant Baker   |             |
|                 | STATUS:                 | Phase                                      | Pct. Complete | 0 🗧        | Completion Date//_ |             |
|                 | Project costs:          | Proj Cost Est. 5.07                        | Bid Price     |            | Final Cost         |             |
| Project Sen     | ments Sconing/CPC CPM M | aintenance Construction Materials          |               |            |                    |             |
| - Date to M     | daintenance             |                                            | Prime Co      | otractor   |                    | -           |
| - Maintena      | ance Contract #         |                                            | Paving (      | Contractor |                    | -           |
| DP Numb         | ber                     |                                            | Ĩ             |            |                    |             |
| Maintena        | ance Contact Name       |                                            |               |            |                    |             |
| Maintena        | ance Contact Phone      |                                            |               |            |                    |             |
| - Maintena      | ance Contact E-mail     |                                            |               |            |                    |             |
|                 |                         |                                            |               |            |                    |             |
| Comments        | s:                      |                                            |               |            |                    |             |
| -               |                         |                                            |               |            |                    |             |
| -               |                         |                                            |               |            |                    |             |
| _               |                         |                                            |               |            |                    |             |
| :               |                         |                                            |               |            |                    |             |
|                 |                         |                                            |               |            |                    | Save Cancel |

#### Figure 4E Maintenance Tab

| Field-Name                     | Field Type | Field Description                                                                              |
|--------------------------------|------------|------------------------------------------------------------------------------------------------|
| Date To Maintenance            | Date       | Date that project was sent to Maintenance                                                      |
| Maintenance Contract<br>Number | Char(8)    | Maintenance unique identifier                                                                  |
| DP Number                      | Char(8)    | DP number. When a contract is packaged for advertisement then, the contract is assigned a DP#. |
| Maintenance Contact Name       | Char(50)   | Maintenance Contact Name                                                                       |
| Maintenance Contact Phone      | Char(20)   | Maintenance Contact Phone#                                                                     |
| Maintenance Contact E mail     | Char(100)  | Maintenance Contact Email                                                                      |
| Prime contractor               | Char(50)   | Prime contractor name                                                                          |
| Paving Contractor              | Char(50)   | Paving Contractor Name                                                                         |
| Maintenance Comment            | Comment    | Comments inserted by the user with regards to the project while in Maintenance                 |

**Table 4.3 Maintenance Fields** 

### 3.3.4.5 Construction Tab:

# Once a project enters the construction phase, the user enters data into the Construction Tab (Figure 4F).

| 🖶 Project In    | ıfo                        |                                            |               |            |                     | X           |
|-----------------|----------------------------|--------------------------------------------|---------------|------------|---------------------|-------------|
| Project ID      | 2008_1                     | Description                                |               |            |                     |             |
| Project No List | 1                          |                                            | Proj Ln Miles | 16.90      |                     |             |
| County(s)       | Camden                     | Municipality(s) Laurel Springs, Lindenwold | MPO(s)        |            | Region(s)           |             |
| Designer        | Region South               | Manager                                    | DPD Team Ldr  | Tom Saylor | Consultant Baker    |             |
|                 | STATUS:                    | Phase 💌                                    | Pct. Complete | 0          | Completion Date/_/_ |             |
|                 | Project costs:             | Proj Cost Est. 5.07                        | Bid Price     |            | Final Cost          |             |
| Project Com     |                            | Maintenance Construction Manufact          |               |            |                     |             |
| Project Seg     | gments   Scoping/CPC   CPM | Maintenance Construction   Materials       |               |            | 1                   |             |
| Start Dal       | te                         | Prime Contractor                           |               |            |                     |             |
| Resid. E        | ing. Name                  | Paving Contractor                          | 1             |            |                     |             |
| Resid. E        | ing. Phone                 |                                            |               |            |                     |             |
| Resid. E        | ing. E-mail                |                                            |               |            |                     |             |
|                 |                            |                                            |               |            |                     |             |
|                 |                            |                                            |               |            |                     |             |
| Comment         | 8:                         |                                            |               |            |                     |             |
|                 |                            |                                            |               |            |                     |             |
|                 |                            |                                            |               |            |                     |             |
|                 |                            |                                            |               |            |                     |             |
|                 |                            |                                            |               |            |                     |             |
|                 |                            |                                            |               |            |                     |             |
|                 |                            |                                            |               |            |                     | Save Cancel |

Figure 4F Construction Tab

| Field-Name           | Field Type | Field Description                                                               |
|----------------------|------------|---------------------------------------------------------------------------------|
| Start Date           | Date       | Starting data of construction                                                   |
| DP Number            | Char(8)    | DP number. When a contract is packaged for                                      |
|                      |            | advertisement then, the contract is assigned a DP#.                             |
| Resid. Eng. Name     | Char(50)   | Resident Engineer Name                                                          |
| Resid. Eng. Phone    | Char(20)   | Resident Engineer Phone#                                                        |
| Resid. Eng. Email    | Char(100)  | Resident Engineer Email                                                         |
| Prime contractor     | Char(50)   | Prime contractor name                                                           |
| Paving Contractor    | Char(50)   | Paving Contractor Name                                                          |
| Construction Comment | Comment    | Comments inserted by the user with regards to the project while in Construction |

**Table 4.4 Construction Fields** 

### 3.3.4.6 Material Tab:

This tab tracks of all the material used or will be used in a project. All the material used for a specific project is specified under the Material Tab (Figure 4G).

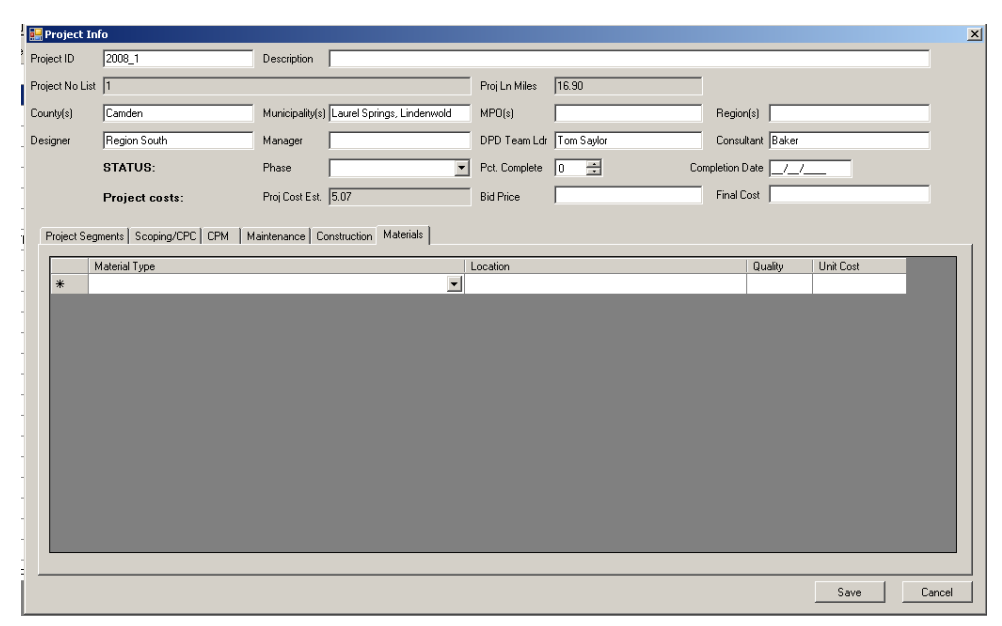

Figure 4G Material Tab

| Field-Name    | Field Type | Field Description                                                                                                    |
|---------------|------------|----------------------------------------------------------------------------------------------------|
| Material Type | Char(20)   | Type of material used. A material ID which uniquely identifies a<br>specific type of material. A drop down menu is used to select a<br>material type |
| Location      | Char(100)  | Location that material is used. Consists of Route, Direction, MPS, MPE                                                                               |
| Quality       | single     | Quality of the material used                                                                                                    |
| Unit Cost     | Currency   | Price of one unit of material                                                                                                    |

**Table 4.5 Material Fields** 

# 3.3.5 PROJECT AND SEGMENT DATA INPUT

The project information data and route segment data is uploaded into the Recommended database using the project and project segment Excel input files. The formats for the files are shown below:

| Project<br>ID | Designer        | Proj<br>Mgr | DPD Team<br>Ldr | County                 | Municipality                                                                 | Pavement<br>Screening<br>Consultant |
|---------------|-----------------|-------------|-----------------|------------------------|------------------------------------------------------------------------------|-------------------------------------|
| 2008_1        | Region South    |             | Tom Saylor      | Camden                 | Laurel Springs, Lindenwold Boro,<br>Clementon Boro, Berlin Boro              | Consultant1                         |
| 2008_2        | Region Central  |             | Bob<br>Marshall | Middlesex,<br>Monmouth | Sayreville Boro, So. Amboy City,<br>Freehold Twp, Howell Twp                 | Consultant1,<br>Consultant2         |
| 2008_3        | Mike Martynenko |             | Bob<br>Marshall | Middlesex              | No. Brunswick Twp, Plainsboro<br>Twp, So. Brunswick Twp                      | Consultant1                         |
| 2008_4        | Region South    |             | Tom Saylor      | Gloucester             | Clayton Boro, Glassboro Boro                                                 | Consultant1                         |
| 2008_5        | Mike Martynenko |             | Bob<br>Marshall | Hunterdon              | Raritan Twp                                                                  | Consultant1                         |
| 2008_6        | Region Central  |             | Bob<br>Marshall | Monmouth               | Ocean Twp, Eatontown Boro,<br>Wall, Neptune                                  | Consultant2                         |
| 2008_7        | Region North    |             | Lane<br>Rankin  | Passaic, Morris        | Wayne Twp, Pequannock Twp                                                    | Consultant1                         |
| 2008_8        | Region North    |             | Lane<br>Rankin  | Sussex                 | Andover Twp, Newton Town,<br>Hampton Twp, Frankford Twp,<br>Branchville Boro | Consultant2                         |
| 2008_9        | Mike Martynenko |             | Bob<br>Marshall | Monmouth               | Colts Neck Twp, Wall Twp                                                     | Consultant2                         |
| 2008_1<br>0   | Mike Martynenko |             | Lane<br>Rankin  | Bergen,<br>Hudson      | Rutherford, E. Rutherford Boro,<br>Secaucus Town, No. Bergen Twp             | Consultant1                         |

Table 4.6: Project Information/Data

| Project ID | Project<br>No | Route | Dir(B=Both | MP Start | MP End | Lane<br>Miles | Cost<br>Estimate<br>(Millions) |
|------------|---------------|-------|------------|----------|--------|---------------|--------------------------------|
| 2008_2     | 2             | 009   | N          | 128.0    | 129.8  | 4.7           | \$1.41                         |
| 2008_2     | 2             | 009   | S          | 128.0    | 129.8  | 4.6           | \$1.38                         |
| 2008_2     | 5             | 009   | N          | 111.9    | 112.4  | 1.0           | \$0.30                         |
| 2008_2     | 5             | 009   | S          | 111.7    | 112.2  | 1.0           | \$0.30                         |
| 2008_2     | 19            | 009   | N          | 104.2    | 104.7  | 1.0           | \$0.30                         |
| 2008_2     | 19            | 009   | N          | 106.4    | 107.2  | 2.0           | \$0.60                         |

| 2008_2 | 19 | 009 | S | 103.4 | 104.3 | 1.8 | \$0.54 |
|--------|----|-----|---|-------|-------|-----|--------|
| 2008_2 | 19 | 009 | S | 105.7 | 110.5 | 9.6 | \$2.88 |

 Table 4.7: Project Route Segment

## **APPENDIX C**

### 401.03.03

J. Ride Quality Requirements. The Department will evaluate the final riding surface using the International Roughness Index (IRI) according to ASTM E 1926. The Department will use the measured IRI to compute the appropriate pay adjustment (PA). The PA will be positive for superior quality work or negative for inferior quality work.

The Department will calculate the PA as specified in Table 401.03.03-7(A) & <u>Table 401.03.03-7</u>(B) and will base PA on lots of 0.01 mile length for each lane, ramp, and shoulder and 0.005 mile for each overlaid bridge structure.

 Smoothness Measurement. The Department will test the longitudinal profile of the final riding surface for ride quality with a Class 1 Inertial Profiling System according to AASHTO MP 11. The Department will not measure locations where the traffic striping includes turn lanes that cause the through traffic lane to cross over a longitudinally paved joint. Ramps and lanes such as acceleration and deceleration lanes of less than 1000' of continuous through treatment will not be measured. If project conditions preclude the use of the Class 1 Inertial Profiling System, the Department will use a Class 1 walking profiler or lightweight profiler.

The Department will test the full extent of each wheel path of each lane in the longitudinal direction of travel. The wheel path is defined as being located approximately 3 feet on each side of the centerline of the lane and extending for the full length of the lane. For the purposes of this specification, lanes are defined by striping.

The IRI value reported for each lot is the average of 3 runs of each wheel path, unless otherwise directed by the Department.

- 2. Control Testing. Perform control testing during material placement to ensure compliance with the ride quality requirements specified in Table 401.03.03-7(A) and Table 401.03.03-7(B).
- 3. Preparation for IRI Testing. Provide traffic control when the Department performs IRI testing. Perform mechanical sweeping of the surface before IRI testing. To facilitate auto triggering on laser profilers, place a single line of preformed traffic marking tape perpendicular to the roadway baseline 300 feet before the beginning and after the end of each lane, shoulder, and ramp to be tested or at the direction of the Department. Submit the actual stationing for each traffic marking tape location to the RE.

- **4. Acceptance.** The Department will determine acceptance and provide PA based on the following:
  - a. Pay Adjustment. The pay equations in Table 401.03.03-7(A) and Table 401.03.03-7(B) express the PA in dollars per lot of 0.01 mile and 0.005 mile respectively. IRI numbers are in inches per mile. The number of lots for final pay adjustment will be reduced by the number of lots representative of a length equal to the total length of the impediments that are present within the areas to be tested. Lots excluded from final PA will be those with the highest recorded IRI numbers for respective roadway and bridge deck segments. The number of lots to be excluded for each segment is shown in Table 401.03.03-7(A) and Table 401.03.03-7(B).

### Impediments include the following:

1. Metal impediments, such as utility covers, manholes, catch basins and inlets, located in the lane and in shoulders within 5 LF of the lane. The exclusion length for metal impediments is 20 LF each.

2. Transverse joints that separate the new pavement from an existing pavement, intersections, railroad crossings, and other features in the pavement deemed by the designer to be a potential impediment to achieving a smooth ride quality. The exclusion length is the length of the feature plus 10 LF before and 10 LF after each feature.

3. Bridge decks, approach slabs and transition slabs on structures which are not overlaid.

### \*\*\*\*\*\* EXAMPLE EQUATIONS \*\*\*\*\*\*\*

| Table 401.03.03-7(A)              |                            |                |                                            |  |  |
|-----------------------------------|----------------------------|----------------|--------------------------------------------|--|--|
| Route 00 NB MP 6.3 to             | Excluded<br>Lots           | Pay Equation(s | s) for Pavement Ride Quality for 0.01 Mile |  |  |
| MP 7.1                            | 1 in Lane 1                | IRI < 28       | PA = \$50                                  |  |  |
|                                   | 1 in Lane 2                | 28 ≤ IRI <48   | PA = \$120.00 - (\$2.50 × IRI)             |  |  |
| Route 00 SB MP 7.1 to             |                            | 48 ≤ IRI ≤ 58  | PA = \$0                                   |  |  |
| MP 6.3                            | 1 in Lane 1                | 58 < IRI ≤ 128 | PA = (IRI - 58) × (-\$7.1429)              |  |  |
|                                   | 1 in Lane 2                | IRI > 128      | Remove & Replace                           |  |  |
|                                   | 1 in Lane 1                | IRI < 25       | PA = \$50                                  |  |  |
|                                   | 1 in Lane 2                | 25 ≤ IRI < 45  | PA = \$112.50 - (\$2.50 × IRI)             |  |  |
| Route 00 SB MP 8.8 to<br>MP 7.3   |                            | 45 ≤ IRI ≤ 55  | PA = \$0                                   |  |  |
| <br>Route 00 NB MP 7.3 to         |                            | 55 < IRI ≤ 125 | PA = (IRI – 55) × (-\$7.1429)              |  |  |
| MP 8.3                            | 1 in Lane 1<br>1 in Lane 2 | IRI > 125      | Remove & Replace                           |  |  |
| Route 00 NB MP 17.9 to            | 1 in Lane 1                |                |                                            |  |  |
| MP 21.4                           | 39 in Lane 2               | IRI < 41       | PA = \$50                                  |  |  |
|                                   |                            | 41 ≤ IRI < 61  | PA = \$152.50 - (\$2.50 × IRI)             |  |  |
| Route 00 SB MP 21.4 to<br>MP 17.9 | 1 in Lane 1                | 61 ≤ IRI ≤ 71  | PA = \$0                                   |  |  |
|                                   | 26 in Lane 2               | 71 < IRI ≤ 141 | PA = (IRI - 71) × (-\$7.1429)              |  |  |
| MP 8.8                            | <br>1 in Lane 1            | IRI > 141      | Remove & Replace                           |  |  |

| 1 in Lane 2 |  |
|-------------|--|
|             |  |

| Table 401.03.03-7(B) – Pay Equation for Overlaid Bridge Deck Ride Quality for 0.005 |                      |                              |  |  |  |
|-------------------------------------------------------------------------------------|----------------------|------------------------------|--|--|--|
| Mile – Includes length of overlaid bridge deck plus 50' on each end of deck         |                      |                              |  |  |  |
| Overlaid Bridge Decks on                                                            | MP 102.2 to MP 102.5 |                              |  |  |  |
| Route 400 Between MP                                                                | IRI = 120            | PA = \$0                     |  |  |  |
| 100.0 and MP 105.5                                                                  | 120 < IRI ≤ 170      | PA = (IRI - 120) × (-\$5.00) |  |  |  |
|                                                                                     | IRI > 170            | Remove & Replace             |  |  |  |
|                                                                                     | MP 103.5 to 103.8    |                              |  |  |  |
|                                                                                     | IRI = 120            | PA = \$0                     |  |  |  |
|                                                                                     | 120 < IRI ≤ 170      | PA = (IRI - 120) × (-\$5.00) |  |  |  |
|                                                                                     | IRI > 170            | Remove & Replace             |  |  |  |

- b. Retest provision. After testing, if the IRI exceeds the Remove and Replace values (RRV) in Table 401.03.03-7(A) and Table 401.03.03-7(B), and there is definitive evidence that the test is invalid, the Department will disregard the test and will retest.
- **c. Removal and Replacement.** If the final IRI is greater than the RRV, remove and replace the lot. Replacement work is subject to the same requirements as the initial work.

If less than 8 percent of paving lots exceeds the RRV, submit a plan for corrective action. If the corrective action plan is not approved by the RE, remove and replace the designated lots. If the corrective action plan is approved and the lots are reworked, the lots are subject to the requirements of section 401.03.03.J Ride Quality Requirements except the lots are not eligible for positive PA. The RE may allow the lots to remain in place and apply the pay adjustment as computed in Table 401.03.03-7(A) and Table 401.03.03-7(B).